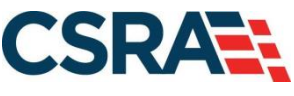

a General Dynamics Information Technology, Inc. company

# NCMMIS Prior Approvals: Dental & Orthodontic Participant User Guide

#### **PREPARED FOR:**

North Carolina Department of Health and Human Services

#### DHHS MES VMU

#### **TRACKING NUMBER:**

PUG\_PA371 Version V3.0 **FINAL**  SUBMITTED BY: CSRA

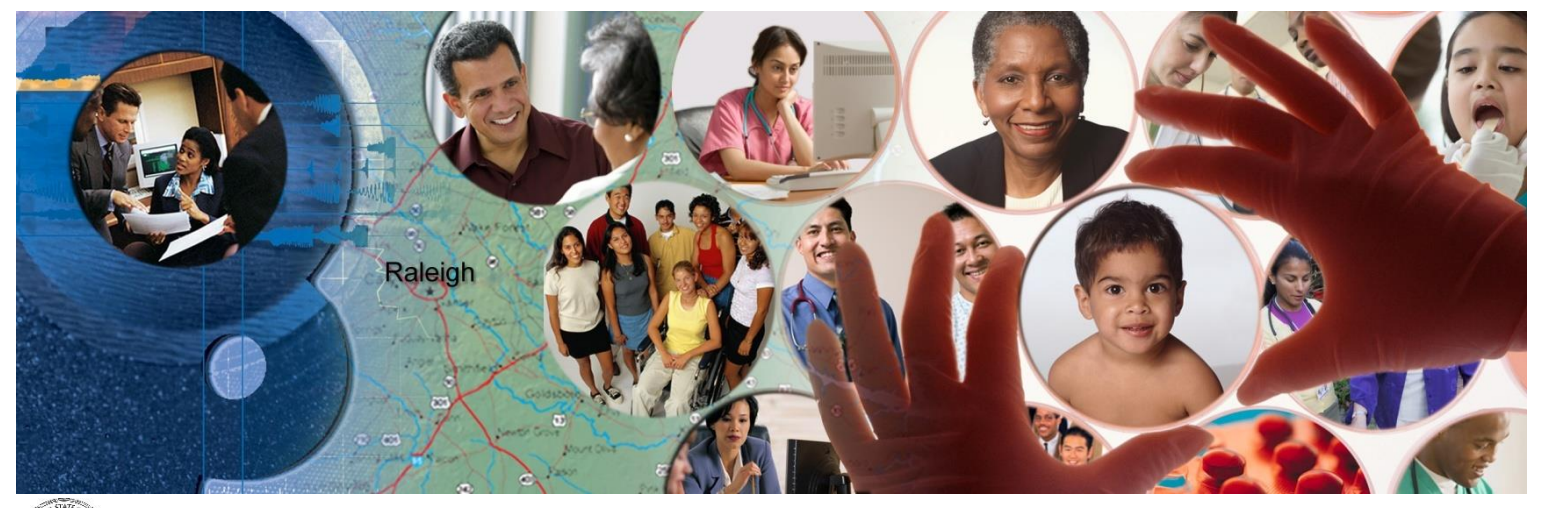

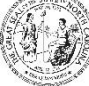

NC DEPARTMENT OF HEALTH AND HUMAN SERVICES

October 24, 2022

ATTENTION - THIS TRAINING IS INTENDED FOR COVERED ENTITIES AND BUSINESS ASSOCIATES WHO ARE CONSIDERED TO BE STAKEHOLDERS OF THE NCTRACKS APPLICATION.

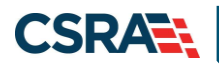

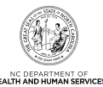

# **Document Revision History**

| Version | Date               | Description of Changes                                               |
|---------|--------------------|----------------------------------------------------------------------|
| V3.0    | October 24, 2022   | Final version                                                        |
| D3.0.1  | October 20, 2022   | Updated for CSR 2481                                                 |
| V2.0    | March 05, 2021     | Final version                                                        |
| D2.0.3  | March 04, 2021     | Addressed State review comments                                      |
| D2.0.2  | February 22, 2021  | Addressed State review comments                                      |
| D2.0.1  | February 05, 2021  | Updated for CSR 2388                                                 |
| V1.1    | May 24, 2018       | Final version.                                                       |
| D1.1.2  | May 22, 2018       | Addressed State review comments.                                     |
| D1.1.1  | May 10, 2018       | Updated for resolution of Defect 1359.                               |
| V1.0    | September 16, 2014 | Final version.                                                       |
| D1.0.3  | September 10, 2014 | Third submission for the Office of NCTracks' review and acceptance.  |
| D1.0.2  | August 22, 2014    | Second submission for the Office of NCTracks' review and acceptance. |
| D1.0.1  | July 18, 2014      | Initial submission for Office of NCTracks' review and acceptance.    |

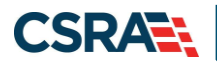

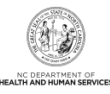

# **Table of Contents**

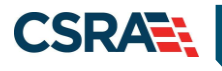

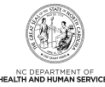

| Addendum A. Help System       | 35 |
|-------------------------------|----|
| 3.4.3 Void Successful Message | 33 |
| 3.4.2 Request Details         | 31 |

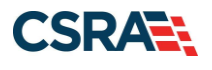

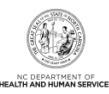

# List of Exhibits

| Exhibit 1. Prior Approval Process                        |
|----------------------------------------------------------|
| Exhibit 2. Prior Approval Submission Process             |
| Exhibit 3. NCTracks Provider Portal 4                    |
| Exhibit 4. Prior Approval Request Type – Dental 4        |
| Exhibit 5. Base Information – Dental 5                   |
| Exhibit 6. Recipient Information – Dental                |
| Exhibit 7. Billing Provider Selection                    |
| Exhibit 8. Diagnosis Information7                        |
| Exhibit 9. Basic Line Item                               |
| Exhibit 10. Health Care Services Delivery Information8   |
| Exhibit 11. Rendering Provider                           |
| Exhibit 12. Additional Tooth Information9                |
| Exhibit 13. Attachments – Transmission Codes 10          |
| Exhibit 14. Save Draft Button 13                         |
| Exhibit 15. Draft Name Window 14                         |
| Exhibit 16. Success Window 14                            |
| Exhibit 17. Retrieving a Draft 15                        |
| Exhibit 18. Submitting a PA Request 15                   |
| Exhibit 19. Approval Entry Complete – Dental 16          |
| Exhibit 20. Cover Sheet 17                               |
| Exhibit 21. Orthodontic Post-Treatment Summary Form 19   |
| Exhibit 22. Orthodontic Treatment Extension Request Form |
| Exhibit 23. Orthodontic Treatment Termination Form 22    |
| Exhibit 24. AAO Transfer Form                            |
| Exhibit 25. NCTracks Provider Portal – Inquiry           |
| Exhibit 26. Base Information                             |
| Exhibit 27. PA Inquiry                                   |
| Exhibit 28. PA Inquiry: Results                          |
| Exhibit 29. PA Inquiry: Request Details                  |
| Exhibit 30. PA Inquiry: Void Message                     |

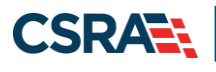

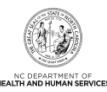

This Page Intentionally Left Blank

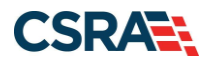

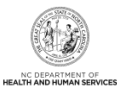

# 1.0 Welcome

# **1.1 COURSE OVERVIEW**

Welcome to the Prior Approvals: Dental and Orthodontic training. This course shows authorized users how to electronically submit and inquire about Prior Approval (PA) requests for dental and orthodontic procedures.

#### **1.2 COURSE OBJECTIVES**

- Submit dental PA requests
- Inquire about dental PA requests
- Void a prior approval

#### **1.3 PREREQUISITES**

Before taking this course, it is recommended that the user first completes the following course:

HIPAA Security & Privacy Training

#### NOTES:

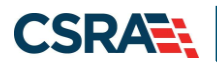

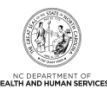

This Page Intentionally Left Blank

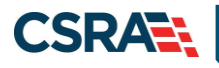

# 2.0 Prior Approval: Dental & Orthodontic

# 2.1 INTRODUCTION

Prior Approvals may be required for some dental and orthodontic procedures to verify medical necessity. Although submitting a PA request on paper remains an option, submitting requests via NCTracks speeds processing and approval and is now the preferred, recommended method for submitting PA requests. Prior Approvals are for medical approval only and must be obtained before rendering a procedure that requires prior approval. An approved PA request does not guarantee payment. The following illustration shows the four basic steps of the Prior Approval process.

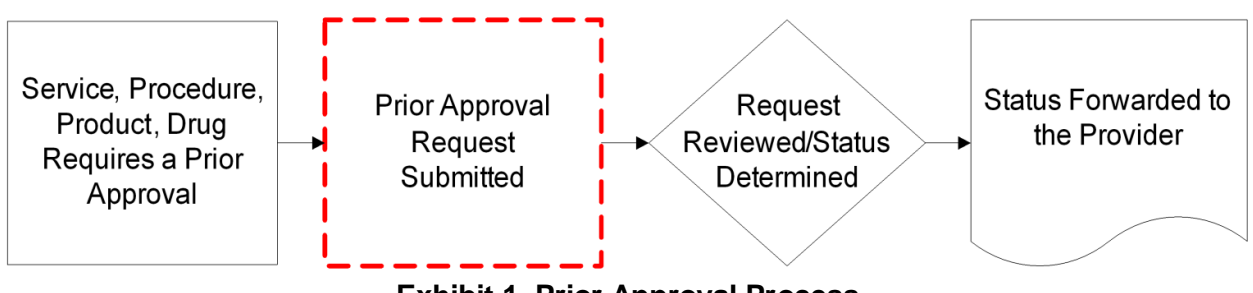

Exhibit 1. Prior Approval Process

Although the type of PA request determines the specific information needed for the PA adjudication, the steps for the submissions are the same across all requests, whether dental or orthodontic. Each PA request requires a payer type; health plan; prior approval type; base and header information (provider and recipient information); details specific to the service, procedure, or product; and information about attachments.

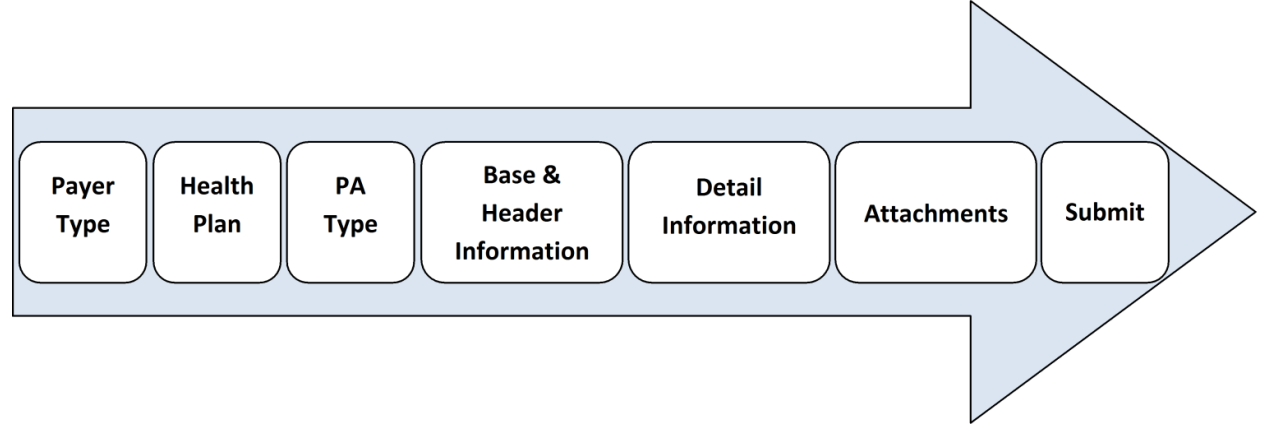

**Exhibit 2. Prior Approval Submission Process** 

The Provider Portal is designed to navigate users through the submission process, which is the same for both dental and orthodontic requests. It also provides features such as drop-down list options, the ability to auto-populate fields, and the ability to select from a favorites list to reduce data entry and make the process efficient and easy to use.

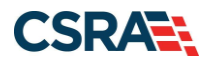

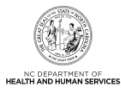

# 2.2 ACCESSING THE PRIOR APPROVAL ENTRY SCREEN

NCTracks allows providers to electronically submit PA requests for procedures. From the Provider Portal, users can access the PA Entry screen to begin submitting a PA request.

| MC To a current       |                                                                                                    |                             |                            |                                         |                 |           | 🔒 Welcome,                                  | ( <u>Log out</u> )   |
|-----------------------|----------------------------------------------------------------------------------------------------|-----------------------------|----------------------------|-----------------------------------------|-----------------|-----------|---------------------------------------------|----------------------|
|                       | 1                                                                                                    |                             |                            |                                         |                 |           | <u></u>                                     | <u>NCTracks Help</u> |
| Provider Portal Eligi | bility Prior Approval Claims                                                                                                    | Referral Code Search        | Enrollment Admin           | stration Paymen                         | t Consent Forms | Training  |                                             |                      |
| Home                  | PA Entry 2                                                                                                    |                             |                            |                                         |                 |           |                                             |                      |
| Mossage Contor for    | PA Inquiry                                                                                                    |                             |                            |                                         |                 | Cub       |                                             |                      |
| Message Center for    | Eyeglass Service History                                                                                                    |                             |                            |                                         |                 | 300       | oscription Preferences     i i i            | AA                   |
|                       | Refraction History<br>Confirmation                                                                                                    |                             |                            |                                         | More Anno       | uncements | Quick Links                                 | Current              |
| Construction of the   | Dental Benefit Limitation                                                                                                    |                             |                            |                                         |                 |           | CCNC/CA (Managed Care)                      |                      |
|                       | Physician Fluoride Varnish<br>Limitation                                                                                                    | lace serves people who o    | Ion't get health coverage  | Department of Health and Human Services |                 |           |                                             |                      |
|                       | DME/O&P Service History                                                                                                    | to find a local application | assister or call the toll- | Division of Health Benefits             |                 |           |                                             |                      |
| A A A                 | CAP Respite Service Histor                                                                                                    | y l                         | DHB (Health Check)         |                                         |                 |           |                                             |                      |
|                       | WELCOME                                                                                                    | UFFICE ADMINISTRATORS       | ENROLLMENT                 |                                         |                 |           | DMH/DD/SAS                                  |                      |
|                       | Provider                                                                                                    | User                        | Status and                 |                                         |                 |           | Division of Public Health                   |                      |
| 7789                  | Training                                                                                                    | Administration              | Managemen                  | t                                       |                 |           | Office of Rural Health<br>Provider Training |                      |
|                       |                                                                                                    |                             |                            |                                         |                 |           | FTOVIDG TTOMING                             |                      |
|                       | a statement of the statement of the stat |                             |                            |                                         |                 |           |                                             |                      |
|                       |                                                                                                    |                             |                            |                                         |                 |           |                                             |                      |

#### Exhibit 3. NCTracks Provider Portal

| Step | Action                             |
|------|------------------------------------|
| 1    | Hover over the Prior Approval tab. |
| 2    | Select PA Entry.                   |

# 2.3 PRIOR APPROVAL REQUEST TYPE

The **Prior Approval Request Type** section prompts the user to select general information about the procedure. These selections help determine information needed for the submission and adjudication of the PA request.

**Note**: Please determine if the request is either dental or orthodontic. Submitting the incorrect request type will cause delays in processing the request.

The following steps will demonstrate submitting a dental PA request. The submission screens for an orthodontic request are identical; however, specific orthodontic PA request issues are covered in <u>Section 2.10</u>.

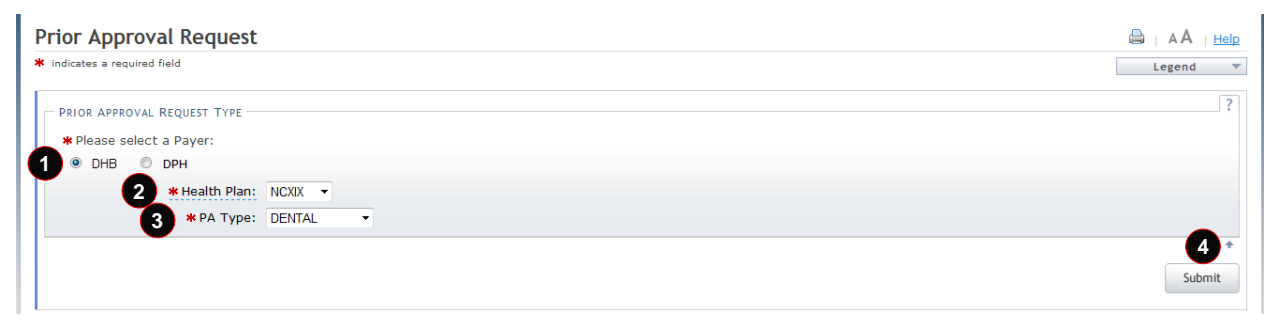

| Step | Action                                                    |
|------|-----------------------------------------------------------|
| 1    | Select the DHB radio button for Please select a Payer.    |
| 2    | Select a health plan from the Health Plan drop-down list. |

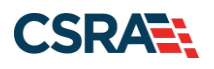

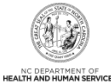

| Step | Action                                                             |
|------|--------------------------------------------------------------------|
|      | Note: Hover over the health plan to see a description of the plan. |
| 3    | Select Dental or Orthodontic from the PA Type drop-down list.      |
| 4    | Select the <b>Submit</b> button.                                   |

The Prior Approval Request screen opens.

# 2.4 BASE INFORMATION

The options available in the **Base Information** section are determined by the user's job responsibilities. The drop-down list options for the **Account Information**, **Group**, **NPI/Atypical ID**, **Locator Code**, and **Taxonomy Code** fields may vary based on the number of accounts to which the user is associated, the number of group associations within those accounts, the number of providers within those groups, the addresses where the providers are located, and the types of services (taxonomies) available at those locations.

| Provider Portal                        | Eligibil      | ity Prior Approval | Claims | Referral | Code Search | Enroliment | Administration | Payment     | Trading Partner | Consent Forms |                |
|----------------------------------------|---------------|--------------------|--------|----------|-------------|------------|----------------|-------------|-----------------|---------------|----------------|
| • <u>Home</u> • Prior Approval Request |               |                    |        |          |             |            |                |             |                 |               |                |
| Prior Approval Request                 |               |                    |        |          |             |            |                |             |                 |               | 🚔   A A   Help |
| * indicates a required field           |               |                    |        |          |             |            |                |             |                 |               | Legend 🔻       |
| BASE INFORMATION                       |               |                    |        |          |             |            |                |             |                 |               |                |
| 1 * Account Information:               | NCMMIS        | •                  |        |          |             |            |                |             |                 |               |                |
| 2 * Group:                             | NCMMIS Grou   | → qı               |        |          |             |            | 3*!            | NPI / Atypi | cal ID:         |               |                |
| 4 * Locator Code:                      | 80118-59611-2 | •                  |        |          |             |            | 5 *.           | Taxonomy    | Code: 1223G0    | 001X - G 🔻    |                |

#### Exhibit 5. Base Information – Dental

| Step | Action                                                                                                    |
|------|----------------------------------------------------------------------------------------------------|
| 1    | Under the <b>Base Information</b> section, if necessary, the user may need to select the appropriate Account Information ID and the Group. Select the account to which the user is associated from the <b>Account Information</b> drop-down list. |
| 2    | Select the group to which the user is associated from the Group drop-down list.                                                                                                    |
| 3    | Select the NPI/Atypical ID for the provider or group from the NPI/Atypical ID drop-down list.                                                                                                    |
| 4    | Select the address for the NPI/Atypical ID of the requesting provider from the Locator Code drop-down list.<br>Note: Mailed communications, such as denial letters, will be sent to this address.                                                 |
| 5    | Select the taxonomy code related to the Locator Code from the <b>Taxonomy Code</b> drop-down list.                                                                                                    |

# 2.5 HEADER INFORMATION SCREEN

For dental and orthodontic PA requests, the Header Information screen focuses on the recipient and the billing provider. Diagnosis information is not necessary for dental or orthodontic PA requests.

# 2.5.1 Recipient Information

The first section of the Header Information screen is **Recipient**. The **Recipient Information** section automatically populates the recipient's demographic information when the user enters and confirms an eligible Recipient ID.

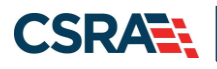

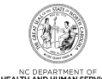

| RECIPIENT Recipient Information Recipient ID: |           |                      | ?     |
|-----------------------------------------------|-----------|----------------------|-------|
| Last Name:                                    |           | First Name           |       |
| Address1:                                     |           |                      |       |
| Address2:                                     |           |                      |       |
| City: RALEIGH                                 | State: NC | ZIP Code: 27610-0000 |       |
| Gender: MALE                                  |           | Date of Birth:       |       |
|                                               |           |                      |       |
|                                               |           | 2 Cor                | nfirm |

Exhibit 6. Recipient Information – Dental

| Step | Action                                                    |
|------|-----------------------------------------------------------|
| 1    | Enter an eligible Recipient ID in the Recipient ID field. |
| 2    | Select the <b>Confirm</b> button.                         |

The recipient demographic information auto-populates.

#### 2.5.2 Billing Provider

The **Billing Provider** section allows the user to indicate which provider is expected to submit a claim for the procedure.

**Note**: For dental and orthodontic PA requests, the requesting and billing providers should be the same.

|   | -BILLING PROVIDER               |                            |        |    |                  |                |                 | 1        |
|---|---------------------------------|----------------------------|--------|----|------------------|----------------|-----------------|----------|
| 1 | Billing provider is the same as | the requesting provider    |        |    |                  |                |                 |          |
|   | NPI:                            | Select Favorite            | o      | r  | Atypical Id:     |                |                 | Validate |
|   | * Address:                      | 100 10 10 10 10 10 10 T    |        |    | * Taxonomy Code: | 1223G0001X - G | eneral Practice |          |
|   | Last Name:                      | (Theorem )                 |        |    |                  | First Name:    | 1004612         |          |
|   | Address1:                       | BROOM PARLIES OF MELINE ME |        |    |                  |                |                 |          |
|   | Address2:                       |                            |        |    |                  |                |                 |          |
|   | City:                           | RALEIGH                    | State: | NC |                  | ZIP Code:      | 27615-3536      |          |
|   | Phone:                          | 9198473899                 | Fax:   |    |                  |                |                 |          |

Exhibit 7. Billing Provider Selection

| Step | Action                                                                               |
|------|--------------------------------------------------------------------------------------|
| 1    | Select (check) the Billing provider is the same as the requesting provider checkbox. |

# 2.5.3 Diagnosis Information

Diagnosis information is not required for dental and orthodontic PA submission.

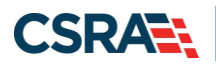

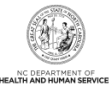

| DIAGNOSIS INFORMATION<br>Prognosis:   | Choose                            |                            | ?              |
|---------------------------------------|-----------------------------------|----------------------------|----------------|
| Please enter up to 12 applic          | cable diagnosis codes below       |                            |                |
| DIAGNOSIS INFORMATI     Diagnosis Cod | ION<br>de <b>X</b> Diagnosis Type | Date of Onset (mm/dd/yyyy) | Primary        |
|                                       | Choose                            | mm/dd/yyyy 🗷               | 0              |
|                                       |                                   |                            | Add Clear      |
| Notes:                                | ×<br>v                            |                            |                |
|                                       | Soo Characters remaining          |                            | Nevt 1) Submit |
|                                       |                                   |                            | Next 7         |

Exhibit 8. Diagnosis Information

# 2.6 DETAIL INFORMATION

The Detail Information tab allows the user to enter up to 30 procedures (detail lines) for each PA request. The screen includes the **Basic Line Item Information**, **Health Care Services Delivery Information**, and **Rendering Provider** sections.

#### 2.6.1 Basic Line Item Information

The **Basic Line item Information** section allows the user to enter procedure codes, their code types, and information about the affected tooth, its location, and when the provider would like to perform the procedure.

| - BASIC LINE ITEM INFORMATION |           |             |                  |         |                          |  |  |  |
|-------------------------------|-----------|-------------|------------------|---------|--------------------------|--|--|--|
| Line #                        | Proc Code | 2 Code Type | 3 Area of Cavity | 4 Tooth | 5 * Reguested Begin Date |  |  |  |
| o New                         |           | Choose 💌    | Choose 💌         | Choose  | mm/dd/yyyy 🗷             |  |  |  |

Exhibit 9. Basic Line Item

| Step | Action                                                                                                    |
|------|----------------------------------------------------------------------------------------------------|
| 1    | Enter a complete ADA procedure code (which all begin with the letter 'D') in the <b>Proc Code</b> field.                            |
| 2    | Select ADA from the Code Type drop-down list.                                                                                       |
| 3    | Select the quadrant or arch indicator from the <b>Area of Cavity</b> drop-down list (if applicable to the selected procedure code). |
| 4    | Select the tooth number from the <b>Tooth</b> drop-down list (if applicable to the selected procedure code).                        |
| 5    | Enter/select the date the PA request will be submitted in the Requested Begin Date field.                                           |

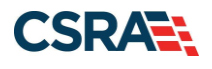

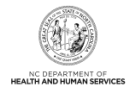

# 2.6.2 Health Care Services Delivery Information

The **Tooth Surface** section allows the user to indicate additional information on the tooth. Under the **Health Care Services Delivery Information** section, the user can select a place of service field from the **Place of Service** drop-down list. Although not required, it is requested in order to assist the Division of Health Benefits (DHB) in its statistical analysis of service delivery. No other fields or drop-down lists in this section are necessary for dental or orthodontic PA requests.

| - Health Care Services Delivery Informati<br>Please provide the following additio | Health Care Services Delivery Information Please provide the following additional information. |                                                                        |                                                                                                    |  |  |  |
|-----------------------------------------------------------------------------------|------------------------------------------------------------------------------------------------|------------------------------------------------------------------------|----------------------------------------------------------------------------------------------------|--|--|--|
| 6 Tooth Surface<br>(M)esial<br>(O)cclusal<br>(I)ncisal                            | <ul><li>(D)istal</li><li>(F)acial</li><li>(B)uccal</li></ul>                                   | 🔲 (L)in                                                                | gual                                                                                                    |  |  |  |
| ServiceUnits:<br>Modifier(s): 1:<br>Frequency:<br>Duration:                       | 2: 3: 4:                                                                                       | Unit Type:<br>Place of Service:<br>Frequency Period:<br>Duration Type: | Choose   Choose  Choose Choose  Choose  Choose Choose  Choose Choose Choose Choose Choose Choose Choose Choose Choose Choose Choose Choose Choose Choose Choos |  |  |  |

Exhibit 10. Health Care Services Delivery Information

| Step | Action                                                                                                    |
|------|----------------------------------------------------------------------------------------------------|
| 6    | Select the area(s) of the tooth affected (if applicable to the selected procedure code) in the <b>Tooth Surface</b> section. |
| 7    | Select the place of service from the Place of Service drop-down list.                                                        |

# 2.6.3 Rendering Provider

The **Rendering Provider** section allows the user to enter information on the provider who is expected to perform the procedure.

| Rendering<br>8 🛛 Ren | Provider<br>dering provider is | the same as the billing provider |                |                              |
|----------------------|--------------------------------|----------------------------------|----------------|------------------------------|
|                      | NPI:                           | Select Favorite                  | r Atypical Id: | Validate                     |
|                      | Address:                       | 2610 WYCLIFF ROAD                | Taxonomy Code: | 1223G0001X - General Practic |
|                      | Last Name:                     |                                  |                | First Name:                  |
|                      | Address1:                      |                                  |                |                              |
|                      | Address2:                      |                                  |                |                              |
|                      | City:                          | State:                           |                | ZIP Code:                    |
|                      | Phone:                         | Fax:                             |                |                              |
|                      |                                |                                  |                | 9                            |
|                      |                                |                                  |                | Add Clear                    |

# Exhibit 11. Rendering Provider

| Step | Action                                                                                                    |
|------|----------------------------------------------------------------------------------------------------|
| 8    | Select (check) the <b>Rendering provider is the same as the billing provider</b> checkbox. If the rendering provider is not the billing provider, enter their NPI #, then select <b>Validate</b> . |
| 9    | The location Address and Taxonomy Code fill their respective fields. Select the <b>Add</b> button.                                                                                                 |

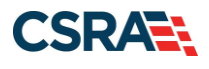

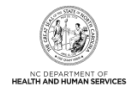

# 2.6.4 Additional Tooth Information

The **Additional Tooth Information** section allows the user to enter up to 250 characters of information that supports the medical necessity for the procedure. If this section does not accommodate the length of the explanation, consider using the Attachments screen described in <u>Section 2.7</u>.

The user can select the **Next** button to navigate to the Attachments screen, regardless of whether notes are added to the **Additional Tooth Information** section.

**Note**: It is recommended that the user enter any relevant information in the **Documentation of Medical Necessity** field in order to best facilitate approval of the PA request.

| ADDITIONAL TOOTH INFORMATION<br>Documentation of Medical<br>Necessity: | Medical necessity notes for the recipient. |                  |                  |
|------------------------------------------------------------------------|--------------------------------------------|------------------|------------------|
| « Previous                                                             | 208 characters remaining                   | 2<br>Next 39 Sub | <b>↑</b><br>bmit |

Exhibit 12. Additional Tooth Information

| Step | Action                                                                                                    |
|------|----------------------------------------------------------------------------------------------------|
| 1    | Additional Tooth Information: Enter the information that supports the medical necessity of the procedure in the <b>Documentation of Medical Necessity</b> text box. |
| 2    | Select the Next button.                                                                                                    |

# 2.7 ATTACHMENTS

The Attachments screen allows users to share information related to the PA request that has not been captured through the Header Information and Detail Information screens.

Approval Request attachments are not required for a PA request. However, NCTracks requires the question '**Does this Approval request have any attachments**?' to be answered. Select **Yes** to include attachments with the PA request, or select **No** if there are no attachments for the PA request.

**Note**: Regardless of whether the PA request has attachments, the user must navigate to the Attachments screen to submit the PA request.

NCTracks provides three transmission types to deliver attachments. The user must select the appropriate attachment type from the **Attachment Type** drop-down menu. The attachment type values available for selection when uploading a document are customized for the selected PA type, and that selected attachment type name displays in DocViewer for the corresponding document. Refer to <u>Section 2.7.1, Dental and Orthodontic Attachment Types</u> for a list of available attachment types.

**Note**: Listing the documents in DocViewer by the selected attachment type name will prevent the user from having to open every document to find the specific information for which they are looking.

If the provider has the OrthoCAD intraoral scanner by iTero, 3D digital orthodontic model image files can be uploaded. These files will have a file extension of .3DM and the user must select DIGITALMOD for the attachment type.

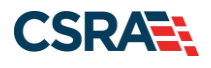

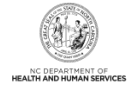

**Note**: To upload 3D digital orthodontic model image files using the .3DM file extension, the provider must have the OrthoCAD intraoral scanner by iTero. If the provider has another type of digital scanner, the file might not be able to be uploaded depending on the file extension.

Plaster models can still be mailed if the provider does not have an iTero 3D image scanner in their office. When sending plaster models by mail, the user must select 'PLASTERMOD' as the attachment type and mail the models with the cover sheet.

To identify the various dental/orthodontic attachment types, refer to the Dental and Orthodontic Attachment Types lists in <u>Section 2.7.1</u>.

It is important that the user double-checks the file type when uploading digital models. The user will receive an error message if either of the following conditions occurs:

- The file being attached is a digital model but does not have the .3DM file extension.
- The file is not a digital model but does have the .3DM file extension.

In addition to selecting a transmission code for each attachment, the application requires an attachment control number to identify the attachment. Under the **Attachment Supplement** column, the application displays additional information needed for the selected transmission code.

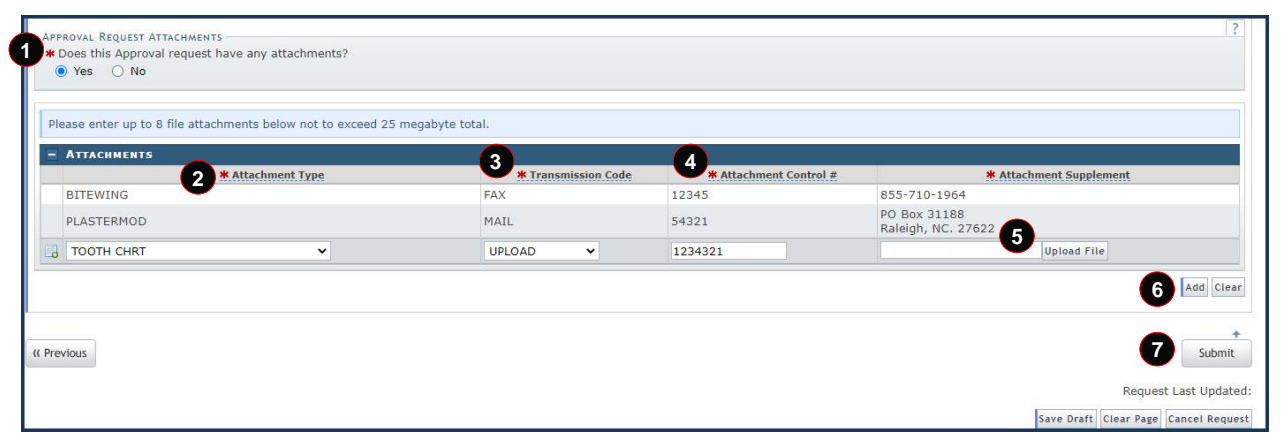

Exhibit 13. Attachments – Transmission Codes

| Step | Action                                                                                                    |
|------|----------------------------------------------------------------------------------------------------|
| 1    | <ul> <li>Answer the question 'Does this Approval request have any attachments?'.</li> <li>If No is selected, select the Submit button to submit the PA request (see Step 7).</li> <li>If Yes is selected, the Attachments section opens (proceed to Step 2).</li> </ul>                                                                                                    |
| 2    | Select the type of attachment that will accompany the PA request from the <b>Attachment Type</b> drop-down list.<br><b>Note</b> : Select DIGITALMOD to upload a 3D digital orthodontic digital model image file.                                                                                                    |
| 3    | <ul> <li>Select the delivery mode from the Transmission Code drop-down list.</li> <li>Select Fax – The application provides a fax number to fax the attachment.</li> <li>Select Mail – The application provides a mailing address to mail the attachment.</li> <li>Select Upload – The application provides an Upload File button to allow the user to locate and add the attachment to the PA request.</li> <li>Note: Uploaded attachments are limited to nine total items, with all items not to exceed 25 MB, total. If the user attempts to load a file larger than 25 MB, the spinning wheel icon may display indefinitely.</li> </ul> |

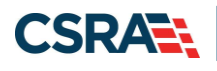

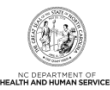

| Step | Action                                                                                                    |
|------|----------------------------------------------------------------------------------------------------|
|      | Example: Upload File                                                                                                    |
| 4    | Enter a unique identifier for the attachment in the Attachment Control # field. (Ex. 1, 2, 3)                                                                                                |
| 5    | Select the <b>Upload File</b> button to search for and select files to append to the PA request.<br><b>Note</b> : This button is available when Upload is selected as the Transmission Code. |
| 6    | Select the Add button (a paper clip icon appears to the left of appended attachments).                                                                                                    |
| 7    | Select the <b>Submit</b> button to submit the PA request. Go to <u>Section 2.9, Submitting PA</u><br><u>Requests</u> to view the Approval Entry Confirmation screen.                         |

# 2.7.1 Dental and Orthodontic Attachment Types

There are multiple attachment types available for selection by a dentist or orthodontist when completing a PA request.

The following tables list available dental and orthodontic attachment types.

| Short Description | Long Description                                       |
|-------------------|--------------------------------------------------------|
| DIAG RPT          | DIAGNOSTIC REPORT                                      |
| FAM MED HX        | FAMILY MEDICAL HISTORY DOCUMENT                        |
| OP NOTES          | OPERATIVE NOTES                                        |
| PATH RPT          | PATHOLOGY REPORT                                       |
| MED HX            | PATIENT MEDICAL HISTORY DOCUMENT                       |
| PERIO CHRT        | PERIODONTAL CHART                                      |
| DEATH             | DEATH NOTIFICATION                                     |
| РНОТО             | PHOTOGRAPHS                                            |
| SURG PRED         | ORTHOGNATHIC SURGICAL PREDICATIONS                     |
| LAB SLIP          | DENTAL APPLIANCE LAB ORDERS                            |
| LAB BILL          | DENTAL APPLIANCE LAB BILLS                             |
| VOID              | VOIDED PA                                              |
| OTHER             | DOCUMENTATION THAT DOES NOT HAVE A CORRESPONDING LABEL |
| CHRT NOTES        | PATIENT RECORD/CHART NOTES                             |
| PHYS LTR          | PHYSICIAN LETTER                                       |
| PROV REF          | REFERRAL TO SPECIALIST                                 |
| SUPP FORM         | SUPPLEMENT TO DENTAL PA FORM (DHB6022)                 |
| FMX               | FULL SERIES OF RADIOGRAPHS                             |
| PANO              | PANORAMIC RADIOGRAPH                                   |
| CEPH              | CEPHALOMETRIC RADIOGRAPH                               |
| BITEWING          | BITEWING RADIOGRAPH(S)                                 |
| PA(S)             | PERIAPICAL RADIOGRAPH(S)                               |
| CONE BEAM         | CONE BEAM SCAN                                         |
| OCCLUSAL          | OCCLUSAL RADIOGRAPH(S)                                 |
| PHOTOINTRA        | PHOTOS- INTRAORAL                                      |
| PHOTOEXTRA        | PHOTOS- EXTRAORAL                                      |
| TX PLAN           | TREATMENT PLAN                                         |

#### **Dental Attachment Types**

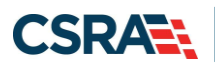

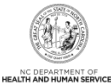

| Short Description | Long Description                               |
|-------------------|------------------------------------------------|
| TOOTH CHRT        | TOOTH CHARTING (MISSING & PLANNED EXTRACTIONS) |
| CEPH TRACE        | CEPHALOMETRIC TRACING                          |
| SUPPDATA          | SUPPORT DATA FOR VERIFICATION                  |
| DIGITALMOD        | DIGITAL ORTHODONTIC STUDY MODELS               |
| PLASTERMOD        | PLASTER/STONE ORTHODONTIC STUDY MODELS         |
| SLEEP STDY        | SLEEP STUDY                                    |
| DSS LTR           | DEPARTMENT OF SOCIAL SERVICES LETTER           |

# **Orthodontic Attachment Types**

| Short Description | Long Description                                       |
|-------------------|--------------------------------------------------------|
| DIAG RPT          | DIAGNOSTIC REPORT                                      |
| FAM MED HX        | FAMILY MEDICAL HISTORY DOCUMENT                        |
| OP NOTES          | OPERATIVE NOTES                                        |
| PATH RPT          | PATHOLOGY REPORT                                       |
| MED HX            | PATIENT MEDICAL HISTORY DOCUMENT                       |
| PERIO CHRT        | PERIODONTAL CHART                                      |
| DEATH             | DEATH NOTIFICATION                                     |
| РНОТО             | PHOTOGRAPHS                                            |
| SURG PRED         | ORTHOGNATHIC SURGICAL PREDICATIONS                     |
| PRE TX NAR        | ORTHODONTIC PRE-TREATMENT NARRATIVE                    |
| LAB SLIP          | DENTAL APPLIANCE LAB ORDERS                            |
| LAB BILL          | DENTAL APPLIANCE LAB BILLS                             |
| VOID              | VOIDED PA                                              |
| OTHER             | DOCUMENTATION THAT DOES NOT HAVE A CORRESPONDING LABEL |
| CHRT NOTES        | PATIENT RECORD/CHART NOTES                             |
| PHYS LTR          | PHYSICIAN LETTER                                       |
| PROV REF          | REFERRAL TO SPECIALIST                                 |
| FMX               | FULL SERIES OF RADIOGRAPHS                             |
| PANO              | PANORAMIC RADIOGRAPH                                   |
| СЕРН              | CEPHALOMETRIC RADIOGRAPH                               |
| BITEWING          | BITEWING RADIOGRAPH(S)                                 |
| PA(S)             | PERIAPICAL RADIOGRAPH(S)                               |
| CONE BEAM         | CONE BEAM SCAN                                         |
| OCCLUSAL          | OCCLUSAL RADIOGRAPH(S)                                 |
| PHOTOINTRA        | PHOTOS- INTRAORAL                                      |
| PHOTOEXTRA        | PHOTOS- EXTRAORAL                                      |
| TX PLAN           | TREATMENT PLAN                                         |
| TOOTH CHRT        | TOOTH CHARTING (MISSING & PLANNED EXTRACTIONS)         |
| CEPH TRACE        | CEPHALOMETRIC TRACING                                  |
| SUPPDATA          | SUPPORT DATA FOR VERIFICATION                          |
| DIGITALMOD        | DIGITAL ORTHODONTIC STUDY MODELS                       |
| PLASTERMOD        | PLASTER/STONE ORTHODONTIC STUDY MODELS                 |
| EXT REQ           | ORTHODONTIC EXTENSION REQUEST                          |
| TERM REQ          | ORTHODONTIC TERMINATION REQUEST                        |

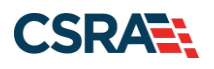

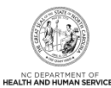

| Short Description | Long Description                     |
|-------------------|--------------------------------------|
| POST TX           | ORTHODONTIC POST TREATMENT SUMMARY   |
| AAO TRANS         | ORTHODONTIC AAO TRANSFER FORM        |
| SLEEP STDY        | SLEEP STUDY                          |
| DSS LTR           | DEPARTMENT OF SOCIAL SERVICES LETTER |

#### 2.8 PRIOR APPROVAL DRAFTS

In NCTracks, users have the ability to save a PA request as a draft if it has been started but is not ready to be submitted. As with any electronic document, users may want to save a PA request as a draft as they work through the screens or save a draft immediately prior to submitting the PA request.

#### 2.8.1 Save Draft Button

At minimum, the Recipient ID is required before a PA request can be saved as a draft. Once that information is entered, the user should be able to save the PA request as a draft without encountering an error message.

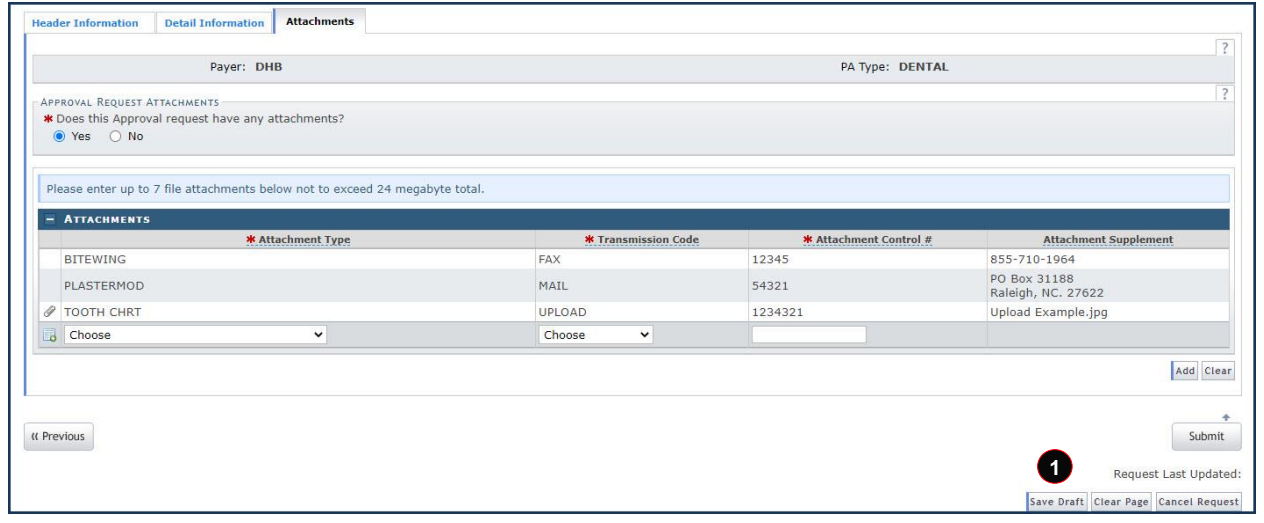

#### Exhibit 14. Save Draft Button

| Step | Action                        |
|------|-------------------------------|
| 1    | Select the Save Draft button. |

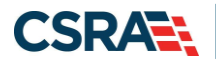

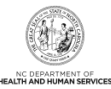

#### 2.8.2 Draft Name

The application displays a window for the user to enter a name for the draft. As with attachments, create a name that will serve as a unique identifier.

| 1                 | Payer: DHB              | Draft Name 2 | PA Type: DENTAL |  |
|-------------------|-------------------------|--------------|-----------------|--|
| PPROVAL REQUEST A | TTACHMENTS              |              |                 |  |
| Ooes this Approva | al request have any att | tachr        |                 |  |

#### Exhibit 15. Draft Name Window

| Step | Action                                                                  |
|------|-------------------------------------------------------------------------|
| 2    | Enter a unique identifier for the draft in the <b>Draft Name</b> field. |
|      | Note: Record the draft name for future reference.                       |
| 3    | Select the <b>OK</b> button.                                            |

#### 2.8.3 Saved Draft

When drafts are saved, the user will receive a pop-up window with the draft name and a message that the draft was saved successfully.

| ior Approval Request                                                                            | Draft 12345-dd was saved successfully | OK                        |                                    |  |
|-------------------------------------------------------------------------------------------------|---------------------------------------|---------------------------|------------------------------------|--|
| ndicates a required field                                                                       |                                       |                           | Legend                             |  |
| Base Information                                                                                |                                       |                           |                                    |  |
| * Account Information:                                                                          |                                       |                           |                                    |  |
| * Group:                                                                                        | Draft Name                            | * NPI / Atypical ID:      | ~                                  |  |
| * Locator Code:                                                                                 |                                       | * Taxonomy Code:          | ~                                  |  |
| ader Information Detail Information Attachments                                                 | 4 OK Cancel                           |                           |                                    |  |
| Payer: DHB                                                                                      |                                       | PA Type: DENTAL           |                                    |  |
| PPROVAL REQUEST ATTACHMENTS<br>* Does this Approval request have any attachments?<br>• Yes O No |                                       |                           |                                    |  |
| Please enter up to 7 file attachments below not to exceed 24 me                                 | gabyte total.                         |                           |                                    |  |
| - ATTACHMENTS                                                                                   |                                       | Mr. Albertowned Control H |                                    |  |
| BITEWING                                                                                        | FAX                                   | 12345                     | 855-710-1964                       |  |
| PLASTERMOD                                                                                      | MAIL                                  | 54321                     | PO Box 31188<br>Raleigh, NC, 27622 |  |
| R TOOTH CHRT                                                                                    | UPLOAD                                | 1234321                   | Tooth Chart.jpg                    |  |
| of TOOTH CHRI                                                                                   |                                       |                           |                                    |  |

# Exhibit 16. Success Window

| Step | Action                                                             |
|------|--------------------------------------------------------------------|
| 4    | Select the <b>OK</b> button (on the Message from web page window). |

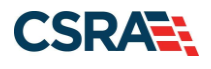

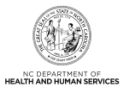

# 2.8.4 Retrieve a PA Request Draft

Draft PA requests are available in NCTracks for 30 days. If not retrieved within that timeframe, the PA request will be deleted and, if necessary, the user will need to regenerate the PA request for submission. Upon accessing the Prior Approval Request Type screen, locate the draft to be completed and submitted for approval.

| icates a required field      |               |      |            |                   | Legend            |
|------------------------------|---------------|------|------------|-------------------|-------------------|
| IOR APPROVAL REQU            | JEST TYPE     |      |            |                   |                   |
|                              | Record Type   | Site | Draft Name | Last Updated      | Added             |
| Remove                       | Draft         |      | 12345-dd   | 2/13/2021 8:34 PM | 2/13/2021 8:34 PM |
| Remove<br>Please select a Pa | Draft<br>yer: |      | 12345-dd   | 2/13/2021 8:34 PM | 2/13/2021 8:34 PM |
| ОНВ О ОРН                    |               |      |            |                   |                   |
|                              |               |      |            |                   |                   |

#### Exhibit 17. Retrieving a Draft

| Step | Action                 |
|------|------------------------|
| 1    | Select the Draft Name. |

# 2.9 SUBMITTING PA REQUESTS

Upon navigation to the Attachments screen, users will have access to the **Submit** button to submit the PA request. Selecting the **Submit** button allows the application to verify that all required fields have values. If a required field is missing a value, the application will prompt the user to complete the field before continuing with the submission.

| Header Information Detail Information Attachments                  |                       |                 |                                      |
|--------------------------------------------------------------------|-----------------------|-----------------|--------------------------------------|
|                                                                    |                       |                 | ?                                    |
| Payer: DHB                                                         |                       | PA Type: DENTAL |                                      |
| - APPROVAL PROVEST ATTACHMENTS                                     |                       |                 | ?                                    |
| * Does this Approval request have any attachments?                 |                       |                 |                                      |
| ● Yes O No                                                         |                       |                 |                                      |
|                                                                    |                       |                 |                                      |
| Please enter up to 7 file attachments below not to exceed 24 megab | vte total.            |                 |                                      |
|                                                                    | ,                     |                 |                                      |
| - ATTACHMENTS                                                      | de Terrenzieries Code |                 | Markey and Guardament                |
| BITEWING                                                           | FAX                   | 12345           | 855-710-1964                         |
| PLASTERMOD                                                         | MAIL                  | 54321           | PO Box 31188<br>Raleigh, NC. 27622   |
| P TOOTH CHRT                                                       | UPLOAD                | 1234321         | Tooth Chart.jpg                      |
| 🐻 Choose 🗸                                                         | Choose 🗸              |                 |                                      |
| a bester                                                           |                       |                 | Add Clear                            |
| ( Previous                                                         |                       |                 | Request Last Updated:                |
|                                                                    |                       |                 | Save Draft Clear Page Cancel Request |

#### Exhibit 18. Submitting a PA Request

| Step | Action                           |
|------|----------------------------------|
| 1    | Select the <b>Submit</b> button. |

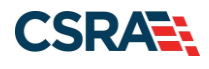

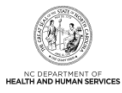

# 2.9.1 Approval Entry Confirmation

When all required fields have values, the application automatically processes the PA request and displays the appropriate status on the Approval Entry Confirmation screen. This screen provides information that may be printed for the recipient's file, used for sending non-electronic attachments, and/or used for inquiring about the PA request's adjudication status.

| Α | pproval Entry Confirmation                                             |                                                 |                   | 🖨   AA | <u>Help</u> |
|---|------------------------------------------------------------------------|-------------------------------------------------|-------------------|--------|-------------|
| * | indicates a required field                                             |                                                 |                   | Legend | •           |
| E | APPROVAL ENTRY COMPLETE                                                |                                                 |                   |        | ?           |
|   | Confirmation #:                                                        | Prior Approval #:                               | Status: SUSPENDED |        |             |
|   | Thank you. Your request has been successfully subm                     | nitted. Please check back to inquire on status. |                   |        |             |
|   | Please save/print thePDF version $\blacktriangleright$ of your request | for your records.                               |                   |        |             |
|   | Please print the <u>Cover Sheet</u> 🔑 for your mail attach             | ment.                                           |                   |        |             |
|   |                                                                        |                                                 |                   |        |             |
|   |                                                                        |                                                 |                   |        | +           |

# Exhibit 19. Approval Entry Complete – Dental

| Name              | Description                                                                                                    |
|-------------------|----------------------------------------------------------------------------------------------------|
| Confirmation #    | Unique identifier for the PA request submission.<br><b>Note</b> : It is recommended that the user copy and paste or otherwise record the Confirmation # for use in future PA request inquiries.                                                                                                    |
| Prior Approval #  | Unique identifier for an approved PA request.                                                                                                    |
| Status            | <ul> <li>Displays the status of the submission:</li> <li>Suspended: Displays when the PA Request has been received and is awaiting review.</li> <li>Pending: Displays when PA Request is awaiting additional review.</li> <li>Pend Alert 1: Displays when additional information has been requested from the provider.</li> <li>State Pend: This status is considered a non-final status. It is only applicable to Dental and Orthodontic PA types.</li> <li>Approved: Indicates once the PA has been reviewed, the Dental PA request has been approved.</li> <li>Denied: After careful review, the information provided does not meet the Dental PA criteria.</li> <li>Voided: Typically displays when a duplicate PA Request has been submitted or if the provider has voided the PA. (See Section 2.12 for further explanation.)</li> </ul> |
| Inquire on status | Select the link to navigate to the PA Inquiry screen.<br><b>Note</b> : You cannot return to this screen, with its links to important documents, after selecting this link. View and save the PDF version of the PA request and the Cover Sheet for any attachments you mail or fax.                                                                                                    |
| PDF version       | Select the link to view a printable version of the PA request's details and confirmation number.                                                                                                    |
| Cover Sheet       | Select the link to print a cover sheet to fax with the attachments or mail with the additional information for the request. See <b>Exhibit 20</b> for an example of a cover sheet.<br><b>Note</b> : The user must submit the cover sheet with all faxed and/or mailed attachments in order for the attachments to be evaluated during the PA request review process. The cover sheet link is not generated when requests include uploaded attachments only.                                                                                                    |

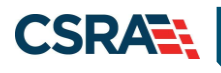

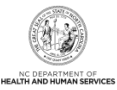

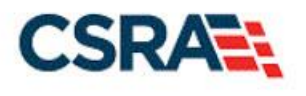

NC DHHS Prior Approval CSRA Health Services Attachment Review Cover Sheet

IN ORDER TO EXPEDITE THE PROCESSING OF YOUR PRIOR APPROVAL REQUEST PLEASE RETURN THIS COVER SHEET WITH YOUR ATTACHMENT'S DO NOT WRITE ON THIS FORM

| Class Code:                                 | 08         | Mail attachment to this address:            |
|---------------------------------------------|------------|---------------------------------------------|
| Original DCN:                               |            | CSRA<br>P.O. Box 31188<br>Raleigh, NC 27622 |
| ETN:                                        |            | Or, Fax attachment to:<br>855-710-1964      |
| Reference Id:                               |            |                                             |
| NPI:                                        | 1053400853 |                                             |
| Atypical<br>Provider ID:<br>(If applicable) |            |                                             |
| Recipient ID:                               |            |                                             |
| Date:                                       | 2/1/2021   |                                             |
| Attachment Sticker:<br>(CSRA Use Only)      |            |                                             |

Exhibit 20. Cover Sheet

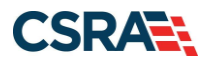

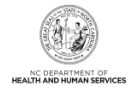

# 2.10 ORTHODONTIC PRIOR APPROVAL REQUESTS

The submission screens of the PA Entry process covered in Sections 2.3 through 2.9 are identical for both dental and orthodontic PA requests. This section reviews instructions on specific scenarios related to orthodontic PA requests.

# 2.10.1 Mailing Models for Orthodontic Cases

Please follow these recommendations in order to ensure the safe arrival of models that are reviewable by CSRA Prior Approval staff:

- Must include the cover sheet generated if PA Request was submitted online.
- Send via traceable parcel service: FedEx, UPS, USPS Priority Mail, etc.
- All orthodontic records must be labeled with the provider's name and the recipient's name for proper handling and return.
- Do not occlude models. Each arch of the model must be wrapped separately in foam, bubble-plastic, or a similar padding, and packed in a sturdy corrugated reusable shipping box. Boxes must be sealed with heavy, reinforced paper tape or strapping tape.
- Do not pack models until they are completely dry to reduce chance of mold forming on models.
- Place as many models into one parcel as necessary.
- Include hard copies of radiographic films if they have not been uploaded via the portal.
- Include photographs if they have not been uploaded via the portal.
- All radiographs, models, and other parts of the orthodontic records must be of acceptable diagnostic quality or the case will be returned.
- All models must be properly trimmed.

# 2.10.2 Uploading Models for Orthodontic Cases

The user is able to upload/attach 3D digital orthodontic model image files to PA requests through the Provider Portal and store them as PA attachments.

To ensure the upload of models is received and reviewable by CSRA Prior Approval staff, you must make certain the following parameters are met:

• The OrthoCAD intraoral scanner is by iTero

**Note**: At this time, the OrthoCAD software is available free of cost. Hence, there are no additional purchasing or licensing costs for this product.

- DIGITALMOD has been selected as the attachment type
- The 3D digital model image file extension is .3DM

**Note**: When uploading the .3DM file, the user will receive an error if the selected Attachment Type is 'DIGITALMOD' but the file does not have the .3DM file extension OR the selected Attachment Type is not 'DIGITALMOD' but the file does have the .3DM file extension.

# 2.10.3 Orthodontic Post-Treatment Summaries

Upon case completion, the Orthodontic Post-Treatment Summary form should be submitted as an attachment to a new PA Entry. If fewer than 12 maintenance visits were paid, attach copies of the recipient's chart notes to facilitate the required records review to substantiate final claim payment. If it is determined that treatment was not "completed," but rather "terminated," the final payment will not be allowed.

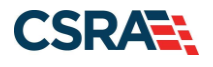

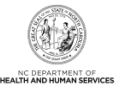

The fillable Orthodontic Post-Treatment Summary form can be found on the NCTracks website at:

https://www.nctracks.nc.gov/content/dam/jcr:eb429566-1385-4483-b81d-33e1e4469ddd/0005\_OrthoPostTx\_f2\_as.pdf

Exhibit 21 shows a sample of the form.

| NORTH CARO                                                                                                    |                                                                                                    |
|----------------------------------------------------------------------------------------------------|----------------------------------------------------------------------------------------------------|
| ORTHODONTIC                                                                                                    | POST-TREATMENT SUMMARY                                                                                                    |
| Note: Submit electronically by uploading the procedure code D8680 as the requested orthodontic review and payment, if applical Summary Form and final photographic ima attach a copy of the recipient's complete the of retainers. | te request to the NCTracks Prior Approval Portal with<br>ad service and indicate that the request is for the final<br>ble. Attach this completed Orthodontic Post-Treatment<br>iges. If fewer than 12 maintenance visits were paid,<br>eatment notes from the initial visit through the delivery |
| Date:                                                                                                    |                                                                                                    |
| Recipient name:                                                                                                    | Medicaid ID:                                                                                                    |
| Date of debanding:                                                                                                    | Retainers delivered:                                                                                                    |
| Number of paid maintenance visits:                                                                                                    | Upper: OYes ONo                                                                                                    |
| Date retainers delivered:                                                                                                    | Lower: OYes ONo                                                                                                    |
| Results obtained:                                                                                                    | Assessment of recipient cooperation:                                                                                                    |
| C Excellent                                                                                                    | Excellent                                                                                                    |
| Good                                                                                                    | Good                                                                                                    |
| Fair                                                                                                    | O Fair                                                                                                    |
| 0.0                                                                                                    | O Poor                                                                                                    |
| OPoor                                                                                                    |                                                                                                    |

If it is determined that treatment was not "complete" but rather "terminated before treatment objectives were achieved," the final payment may be reduced or not allowed. This is based on individual case consideration and the circumstances surrounding the case.

| Billing provider NPI:     |  |
|---------------------------|--|
| Billing provider name:    |  |
| Service location address: |  |
| Service location phone:   |  |

\* If submitting by mail, submit a completed ADA Dental Claim Form with procedure code D8680 along with the required documentation as stated above. Mail to:

NCTracks Prior Approval Unit ATTN: Orthodontic Review Board PO Box 31188 Raleigh, NC 27622

DHB-0005 (Revised July 2020)

# Exhibit 21. Orthodontic Post-Treatment Summary Form

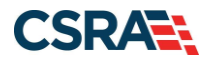

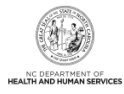

# 2.10.4 Orthodontic Extensions

It is anticipated that the orthodontic treatment will be completed within 36 months. Providers shall submit an Orthodontic Treatment Extension Request whenever treatment extends beyond the initial 36 months approved.

To request an extension, submit the fillable Orthodontic Treatment Extension Request form as a new PA Entry. The form can be found on the NCTracks website at:

https://www.nctracks.nc.gov/content/dam/jcr:32c45db8-5347-47a6-9811-962c068637fb/0006\_OrthoTxExt\_f\_a.pdf

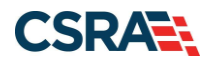

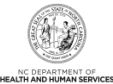

Exhibit 22 shows a sample of the form.

#### NORTH CAROLINA MEDICAID PROGRAM ORTHODONTIC PRIOR APPROVAL EXTENTION REQUEST

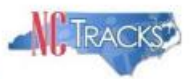

**Note:** When the orthodontic treatment exceeds the three-year approval period and the provider has not received payment for the 23 maintenance visits, submit electronically by uploading this request to the NCTracks Prior Approval Portal with procedure code D8670 as the requested service and indicate that the request is for a prior approval extension.

Date:

Recipient name: \_\_\_\_\_ Months in treatment:

Number of paid maintenance visits:

Medicaid ID#:

Estimated months needed to complete treatment:

Reason for extension:

Claims submitted after the prior approval expiration date will deny with EOB 00023 "SERVICE REQUIRES PRIOR APPROVAL." Until an extension request has been submitted in such cases, Medicaid or NCHC claims will deny.

| Billing provider NPI:     |  |
|---------------------------|--|
| Billing provider name:    |  |
| Service location address: |  |
| Service location phone:   |  |

\* If submitting by mail, submit a completed ADA Dental Claim Form with procedure code D8670 along with this Orthodontic Prior Approval Extension Request. Mail to:

NCTracks Prior Approval Unit ATTN: Orthodontic Review Board PO Box 31188 Raleigh, NC 27622

DHB-0006 (Revised July 2020)

#### Exhibit 22. Orthodontic Treatment Extension Request Form

#### 2.10.5 Orthodontic Terminations

Providers shall submit a fillable Orthodontic Treatment Termination Form as an attachment to a new PA entry when a case is terminated. Supporting documentation, such as when and how attempted contacts were made (such as information indicating telephone calls made, messages left with neighbors or friends, letters, etc.) must also be attached.

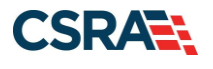

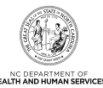

The form can be found on the NCTracks website at:

https://www.nctracks.nc.gov/content/dam/jcr:87cc719c-b0df-4c97-aaa5-4a5da70e0076/0007\_OrthoTxTerm\_f\_a.pdf

Exhibit 23 shows a sample of the form.

| NORTH CAROL<br>ORTHODONTIC TREA                                                                                                    |                                                                                                    |
|----------------------------------------------------------------------------------------------------|----------------------------------------------------------------------------------------------------|
| Note: Submit electronically in the NCTracks<br>as the requested service and indicate the re<br>completed Orthodontic Treatment Terminatii<br>treatment notes from the initial visit through<br>documentation of when and how attempted<br>photographic images if deband was rendere | Prior Approval Portal with procedure code D8680<br>quest is for termination of treatment. Attach this<br>on Request Form and a copy of the recipient's<br>the date of termination along with supporting<br>contacts were made to the recipient. Attach final<br>d. |
| Date:                                                                                                    |                                                                                                    |
| Recipient name:                                                                                                    | Medicaid ID #:                                                                                                    |
| Date of termination:<br>Date of debanding:<br>Months in treatment:<br>Estimated months needed to complete<br>treatment:                                                                                                    | Number of paid maintenance visits:<br>Date retainers delivered:<br>Retainers delivered:<br>Upper: Yes No<br>Lower: Yes No                                                                                                    |
| Reason for termination:<br>recipient moved out of state<br>recipient joined the military<br>recipient non-compliance<br>recipient removed appliances<br>parent/guardian request removal                                                                                             | <ul> <li>recipient death</li> <li>recipient transferred to another provider<br/>(specify)</li> <li>other</li> <li>(specify)</li> </ul>                                                                                                    |
| Comments:                                                                                                    |                                                                                                    |
| If the recipient was only banded, Medicaid or<br>be refunded to the program. This is based<br>surrounding case termination. In these case<br>arrangements for the refund.                                                                                                    | r NCHC may require that a percentage of the banding fee<br>on individual case consideration and the circumstances<br>es, Medicaid or NCHC will contact the provider to make                                                                                        |
| Billing provider NPI:                                                                                                    |                                                                                                    |
| Billing provider name:                                                                                                    |                                                                                                    |
| Service location address:                                                                                                    |                                                                                                    |
| Service location phone:                                                                                                    |                                                                                                    |

\* If submitting by mail, submit a completed ADA Dental Claim Form with procedure code D8680 along with the required documentation as stated above. Mail to:

NCTracks Prior Approval Unit ATTN: Orthodontic Review Board PO Box 31188 Raleigh, NC 27622

DHB-0007 (Revised July 2020)

# Exhibit 23. Orthodontic Treatment Termination Form

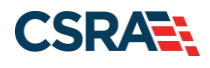

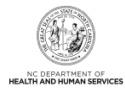

# 2.10.6 Transfer Cases

If the recipient moves and needs to be transferred to another provider, then an American Association of Orthodontists (AAO) Transfer Form must be submitted as part of a new PA entry. The recipient must be receiving orthodontic treatment that was approved by Medicaid or North Carolina Health Choice (NCHC) to be considered for continuation of treatment.

#### 2.10.6.1 In-State Transfer Cases

An AAO Transfer Form (see the sample in **Exhibit 24**) or a copy of the original Medicaid or NCHC orthodontic approval marked 'VOID' is required.

**Note**: Providers are reminded that reimbursement for transfer cases is limited to the remaining number of periodic maintenance visits for that recipient.

#### 2.10.6.2 Out-of-State Transfer Cases

The recipient must have been approved for comprehensive orthodontic treatment under the Medicaid program in their previous state of residence to be considered for continuation of treatment in North Carolina.

The following information is required for approval of out-of-state transfer cases:

- Orthodontic records indicating that the case is an "out-of-state transfer." The records must include a narrative which includes:
  - The initial provider's name and address
  - The recipient's history status
  - The anticipated length of the remaining treatment
- If possible, a copy of the AAO Transfer Form or a copy of the orthodontic treatment records from the previous provider.
- Attach some proof of Medicaid eligibility in the previous state of residence (copy of the Medicaid card from the previous state or records from the previous provider that indicate Medicaid as the payer).

Note: Photos and models are helpful but not necessary.

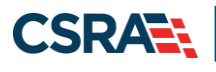

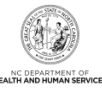

|                                                                                                    | PATIENT IN                                                                                                    | N ACTIVE TREAT                                                                       | M<br>MENT         |                                                          |
|----------------------------------------------------------------------------------------------------|----------------------------------------------------------------------------------------------------|--------------------------------------------------------------------------------------|-------------------|----------------------------------------------------------|
| Date                                                                                                    |                                                                                                    |                                                                                      |                   |                                                          |
| To                                                                                                    |                                                                                                    |                                                                                      |                   |                                                          |
| From                                                                                                    |                                                                                                    |                                                                                      |                   |                                                          |
| Phone                                                                                                    | Fax                                                                                                    | Email:                                                                               |                   |                                                          |
| Patient's name                                                                                                    |                                                                                                    | Birth dat                                                                            | e                 | Sex                                                      |
| Social Security #                                                                                                    | Pho                                                                                                    | one                                                                                  |                   |                                                          |
| Responsible party                                                                                                    |                                                                                                    | Relationsh                                                                           | ip:               |                                                          |
| Home address                                                                                                    | City                                                                                                    |                                                                                      | State/Province    | Zin code                                                 |
|                                                                                                    |                                                                                                    |                                                                                      |                   |                                                          |
| PATIENT/PARENT CONCERNS                                                                                                    | RE: TX                                                                                                    |                                                                                      |                   |                                                          |
|                                                                                                    |                                                                                                    |                                                                                      |                   |                                                          |
| SPECIAL HEALTH OR HISTORY                                                                                                    | CONCERNS                                                                                                    |                                                                                      |                   |                                                          |
| Contraction of the second second second second second second second second second second second second second s                                                                                                    | chronology of treatme                                                                                                 | nt rendered)                                                                         |                   |                                                          |
| TREATMENT PLAN (Including o                                                                                                    | criticity of the dittille                                                                                             |                                                                                      |                   |                                                          |
| TREATMENT PLAN (Including c                                                                                                    | chronology of doutine                                                                                                 |                                                                                      |                   |                                                          |
| TREATMENT PLAN (Including o                                                                                                    | anonology of deathe                                                                                                   |                                                                                      |                   |                                                          |
| TREATMENT PLAN (Including o                                                                                                    |                                                                                                    |                                                                                      |                   |                                                          |
| TREATMENT PLAN (Including of                                                                                                    | uting observatory of tre                                                                                              | atmont rendered)                                                                     |                   |                                                          |
| IREATMENT PLAN (Including of a second second s                                                                                                    | uding chronology of tre                                                                                               | eatment rendered)_                                                                   |                   |                                                          |
| IREATMENT PLAN (Including of a second second s                                                                                                    | uding chronology of tre                                                                                               | eatment rendered)_                                                                   |                   |                                                          |
| TREATMENT PLAN (Including of Including of In | uding chronology of tre                                                                                               | eatment rendered)_                                                                   |                   |                                                          |
| TREATMENT PLAN (Including of Including of In | uding chronology of tre                                                                                               | eatment rendered)_                                                                   |                   |                                                          |
| TREATMENT PLAN (Including of<br>TREATMENT PROGRESS (Inclu<br>APPLIANCES<br>Fixed appliance:                                                                                                    | uding chronology of tre                                                                                               | eatment rendered)_                                                                   |                   |                                                          |
| TREATMENT PLAN (Including of<br>TREATMENT PROGRESS (Inclu<br>APPLIANCES<br>Fixed appliance:<br>Type Mar                                                                                                    | uding chronology of tre                                                                                               | eatment rendered)                                                                    | t: 🛙 metal or 🗆 n | on-metal Variations_                                     |
| TREATMENT PLAN (Including of<br>TREATMENT PROGRESS (Inclu<br>APPLIANCES<br>Fixed appliance:<br>Type Mar<br>Date bands and/or bracket                                                                                                    | uding chronology of tre                                                                                               | eatment rendered)<br>Type of bracke<br>_ Mand B                                      | t:                | on-metal Variations_                                     |
| TREATMENT PLAN (Including of<br>TREATMENT PROGRESS (Inclu<br>APPLIANCES<br>Fixed appliance:<br>Type Mar<br>Date bands and/or brackel<br>Current archwire size and t                                                                                                    | nufacturer                                                                                                    | eatment rendered)<br>Type of bracke<br>Mand B<br>Mand B                              | t:                | on-metal Variations_                                     |
| TREATMENT PLAN (Including of<br>TREATMENT PROGRESS (Inclu<br>APPLIANCES<br>Fixed appliance:<br>Type Mar<br>Date bands and/or bracket<br>Current archwire size and t<br>Intraoral elastics: dates init                                                                                                    | uding chronology of tre<br>nufacturer<br>ts placed: Max<br>type: Max<br>tiated, size and direct                       | eatment rendered)<br>Type of bracke<br>Mand B<br>Mand B                              | t:                | on-metal Variations_<br>Cementing Agent                  |
| IREATMENT PLAN (Including of<br>IREATMENT PROGRESS (Inclu<br>APPLIANCES<br>Fixed appliance:<br>Type Mar<br>Date bands and/or bracket<br>Current archwire size and t<br>Intraoral elastics: dates init<br>Extraoral appliance:                                                                                                    | nufacturer<br>ts placed: Max<br>tiated, size and direct                                                               | eatment rendered)<br>Type of bracke<br>Mand B<br>Mand B                              | t:                | on-metal Variations_<br>Cementing Agent<br>uuested       |
| TREATMENT PLAN (Including of<br>TREATMENT PROGRESS (Inclu<br>APPLIANCES<br>Fixed appliance:<br>Type Mar<br>Date bands and/or bracket<br>Current archwire size and t<br>Intraoral elastics: dates init<br>Extraoral appliance:<br>Type and                                                                                                    | uding chronology of tre<br>nufacturer<br>ts placed: Max<br>type: Max<br>tiated, size and directi                      | eatment rendered)<br>Type of bracke<br>_ Mand B<br>Mand B                            | t:                | on-metal Variations_<br>Cementing Agent<br>uuested       |
| TREATMENT PLAN (Including of<br>TREATMENT PROGRESS (Inclu<br>APPLIANCES<br>Fixed appliance:<br>TypeMar<br>Date bands and/or bracket<br>Current archwire size and t<br>Intraoral elastics: dates init<br>Extraoral appliance:<br>Typeand<br>Removable appliance:                                                                                                    | uding chronology of tre<br>nufacturer<br>ts placed: Max<br>type: Max<br>tiated, size and directi<br>d dates initiated | eatment rendered)<br>Type of bracke<br>Mand B<br>Mand<br>ion                         | t:                | on-metal Variations_<br>Cementing Agent<br>uuested       |
| TREATMENT PLAN (Including of<br>TREATMENT PROGRESS (Inclu<br>APPLIANCES<br>Fixed appliance:<br>TypeMar<br>Date bands and/or bracket<br>Current archwire size and t<br>Intraoral elastics: dates initi<br>Extraoral appliance:<br>Typeand<br>Removable appliance:<br>Type and dates initiated                                                                                                    | uding chronology of tre                                                                                               | eatment rendered)<br>Type of bracke<br>Mand B<br>Mand<br>ion                         | t:                | on-metal Variations_<br>Cementing Agent<br>uuested       |
| TREATMENT PLAN (Including of<br>TREATMENT PROGRESS (Inclu<br>APPLIANCES<br>Fixed appliance:<br>TypeMar<br>Date bands and/or brackel<br>Current archwire size and t<br>Intraoral elastics: dates init<br>Extraoral appliance:<br>Typeand<br>Removable appliance:<br>Type and dates initiated<br>Clear tray appliance:                                                                                                    | uding chronology of tre                                                                                               | eatment rendered)<br>Type of bracke<br>Mand B<br>Mand<br>ion Hours re                | t:                | on-metal Variations_<br>Cementing Agent<br>uuested       |
| TREATMENT PLAN (Including of<br>TREATMENT PROGRESS (Inclu<br>APPLIANCES<br>Fixed appliance:<br>TypeMar<br>Date bands and/or bracked<br>Current archwire size and t<br>Intraoral elastics: dates init<br>Extraoral appliance:<br>Typeand<br>Removable appliance:<br>Type and dates initiated<br>Clear tray appliance:<br>Manufacturer                                                                                                    | uding chronology of tre                                                                                               | eatment rendered)<br>Type of bracke<br>Mand B<br>Mand<br>ion Hours re<br>Hours re    | t:                | on-metal Variations_<br>Cementing Agent<br>uuested       |
| TREATMENT PLAN (Including of the second second sec  | uding chronology of tre                                                                                               | eatment rendered)<br>Type of bracke<br>Mand B<br>Mand<br>ion<br>Hours re<br>Hours re | t:                | on-metal Variations_<br>Cementing Agent<br>uested        |
| TREATMENT PLAN (Including of<br>TREATMENT PROGRESS (Inclu<br>APPLIANCES<br>Fixed appliance:<br>TypeMar<br>Date bands and/or bracked<br>Current archwire size and t<br>Intraoral elastics: dates init<br>Extraoral appliance:<br>Typeand<br>Removable appliance:<br>Type and dates initiated<br>Clear tray appliance:<br>Manufacturer<br>Case/Patient number<br>PATIENT COOPERATION                                                                                                    | uding chronology of tree<br>nufacturer                                                                                | eatment rendered)<br>Type of bracke<br>Mand B<br>Mand<br>ion<br>Hours re<br>Hours re | t:                | on-metal Variations_<br>Cementing Agent<br>uuested<br>al |

© American Association of Orthodontists 2014

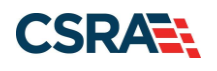

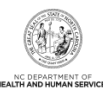

|                                                                                                    |                                                                                                    |                                                                                                    |                                                                                                    | Clear t                                                                                                    | rays                                                                                                    |                                                                      |                                                                           |
|----------------------------------------------------------------------------------------------------|----------------------------------------------------------------------------------------------------|----------------------------------------------------------------------------------------------------|----------------------------------------------------------------------------------------------------|----------------------------------------------------------------------------------------------------|----------------------------------------------------------------------------------------------------|----------------------------------------------------------------------|---------------------------------------------------------------------------|
| Appointments                                                                                                    |                                                                                                    |                                                                                                    |                                                                                                    | Broke                                                                                                    | n appliances                                                                                                    |                                                                      |                                                                           |
| Patient's attitude                                                                                                    | toward trea                                                                                                    | tment                                                                                                    |                                                                                                    |                                                                                                    |                                                                                                    |                                                                      |                                                                           |
| Suggestions for p                                                                                                    | atient motiv                                                                                                    | vation                                                                                                    | -contraction                                                                                                    | A General States                                                                                                    |                                                                                                    | and Sender 18                                                        |                                                                           |
| ACTIVE TX TIME F                                                                                                    | STIMATES O                                                                                                    | Driginal                                                                                                    | 0.0000000000                                                                                                    | R                                                                                                    | emaining                                                                                                    | % of active t                                                        | treatment completed                                                       |
| RECOMMENDATI                                                                                                    | ONS FOR CO                                                                                                    | NTINUED TRE                                                                                                    | ATMENT                                                                                                    | 20-0356865                                                                                                    |                                                                                                    |                                                                      |                                                                           |
| RECOMMENDATI                                                                                                    | ONS FOR RE                                                                                                    | TENTION                                                                                                    |                                                                                                    |                                                                                                    |                                                                                                    |                                                                      |                                                                           |
| ADDITIONAL CON                                                                                                    |                                                                                                    |                                                                                                    |                                                                                                    |                                                                                                    |                                                                                                    |                                                                      |                                                                           |
| FINANCIAL.                                                                                                    |                                                                                                    |                                                                                                    |                                                                                                    |                                                                                                    |                                                                                                    |                                                                      |                                                                           |
| Closed                                                                                                    | Open                                                                                                    | End (Fixed)                                                                                                    |                                                                                                    | _Other                                                                                                    |                                                                                                    |                                                                      |                                                                           |
| Fees: Active                                                                                                    |                                                                                                    | Extras                                                                                                    |                                                                                                    |                                                                                                    |                                                                                                    | 9                                                                    |                                                                           |
| Terms                                                                                                    |                                                                                                    | 30                                                                                                    |                                                                                                    |                                                                                                    |                                                                                                    |                                                                      |                                                                           |
| Third party paym                                                                                                    | ent                                                                                                    | na deloraro é anosose                                                                                                    |                                                                                                    | and an and a second                                                                                                    | Contractivity Second                                                                                                    | 25 mil                                                               |                                                                           |
| Total charges bef                                                                                                    | ore transfer                                                                                                    | 1. C. C. C. C. C. C. C. C. C. C. C. C. C.                                                                                                    |                                                                                                    | _                                                                                                    |                                                                                                    |                                                                      |                                                                           |
| Total amount pai                                                                                                    | d before trai                                                                                                    | nsfer                                                                                                    |                                                                                                    |                                                                                                    |                                                                                                    |                                                                      |                                                                           |
|                                                                                                    |                                                                                                    |                                                                                                    |                                                                                                    |                                                                                                    |                                                                                                    |                                                                      |                                                                           |
| Unpaid amount s                                                                                                    | till owed trai                                                                                                    | nsferring office                                                                                                    |                                                                                                    | _                                                                                                    |                                                                                                    |                                                                      |                                                                           |
| Unpaid amount s<br>Balance of origina                                                                                                    | till owed trai<br>al quoted fee                                                                                                    | nsferring office<br>e not yet charg                                                                                                    | e<br>(ed                                                                                                    | or ove                                                                                                    | erpaid at transf                                                                                                    | er                                                                   |                                                                           |
| Unpaid amount s<br>Balance of origin<br>This patient/pare<br>and it is reasonat<br>policies. For most                                                                                                    | till owed tran<br>al quoted fer<br>ant has been<br>ble for them<br>t people who                                                                                                    | advised that o<br>to expect that<br>to transfer durin                                                                                                    | e<br>ged<br>orthodontic tree<br>a transfer main<br>ng their orthodo                                                                                                    | atment fees<br>y increase to<br>ontic treatm                                                                                                    | erpaid at transfo<br>vary widely thr<br>reatment fees a<br>lient, the total to                                                                                                    | er<br>oughout the<br>ind may invol<br>eatment cost                   | country and the worl<br>lve changes in paym<br>t is likely to increase    |
| Unpaid amount s<br>Balance of origin:<br>This patient/pare<br>and it is reasonal<br>policies. For most<br>AVAILABLE RECO<br>Casts                                                                                                    | till owed tran<br>al quoted fee<br>ent has been<br>ble for them<br>t people who<br>RDS FOR TR                                                                                                    | nsferring office<br>e not yet charg<br>advised that of<br>to expect that<br>o transfer durin<br>RANSFER<br>Date                                                                                                    | e<br>ged<br>orthodontic trea<br>a transfer may<br>g their orthodo                                                                                                    | atment fees<br>y increase to<br>ontic treatm                                                                                                    | erpaid at transfo<br>vary widely thr<br>reatment fees a<br>eent, the total to<br>Articulator                                                                                                    | er<br>oughout the ind may invol<br>eatment cost                      | country and the worl<br>lve changes in payment<br>t is likely to increase |
| Unpaid amount s<br>Balance of origin<br>This patient/pare<br>and it is reasonal<br>policies. For most<br>AVAILABLE RECO<br>Casts<br>Ceph                                                                                                    | till owed trai<br>al quoted fee<br>ent has been<br>ble for them<br>t people who<br><b>RDS FOR TR</b><br>Initial                                                                                                    | nsferring office<br>e not yet charg<br>advised that of<br>to expect that<br>o transfer durin<br>CANSFER<br>Date<br>Date                                                                                                    | e<br>ged<br>orthodontic trea<br>a transfer may<br>ng their orthodo<br>Progress D<br>Progress D                                                                                                    | or over<br>atment fees<br>y increase to<br>ontic treatm<br>Date<br>Date                                                                                                    | erpaid at transfo<br>vary widely thr<br>reatment fees a<br>leent, the total to<br>Articulator                                                                                                    | er<br>oughout the i<br>ind may invol<br>eatment cosi<br>type         | country and the worl<br>lve changes in payme<br>t is likely to increase   |
| Unpaid amount s<br>Balance of origin.<br>This patient/pare<br>and it is reasonal<br>policies. For most<br>AVAILABLE RECO<br>Casts<br>Ceph<br>Tracings                                                                                                    | till owed trai<br>al quoted fer<br>ent has been<br>ble for them<br>t people who<br><b>RDS FOR TR</b><br>Initial                                                                                                    | nsferring office<br>e not yet charg<br>advised that of<br>to expect that<br>o transfer durin<br>RANSFER<br>Date<br>Date<br>Date                                                                                                    | e<br>ged<br>orthodontic tre:<br>a transfer may<br>ng their orthodo<br>Progress D<br>Progress D                                                                                                    | or over<br>atment fees<br>y increase to<br>ontic treatment<br>Date<br>Date<br>Date                                                                                                    | erpaid at transf<br>vary widely thr<br>reatment fees a<br>rent, the total tr<br>Articulator                                                                                                    | er<br>oughout the r<br>ind may invol<br>eatment cosi<br>type         | country and the worl<br>lve changes in payme<br>t is likely to increase   |
| Unpaid amount s<br>Balance of origin.<br>This patient/pare<br>and it is reasonal<br>policies. For most<br>AVAILABLE RECO<br>Casts<br>Ceph<br>Tracings<br>Panoramic                                                                                                    | till owed trai<br>al quoted fer<br>ent has been<br>ble for them<br>t people who<br><b>RDS FOR TF</b><br>Initial I<br>Initial I<br>Initial I                                                                                                    | nsferring office<br>e not yet charg<br>advised that of<br>to expect that<br>o transfer durin<br>RANSFER<br>Date<br>Date<br>Date                                                                                                    | e<br>ged<br>a transfer may<br>ng their orthodo<br>Progress □<br>Progress □<br>Progress □<br>Progress □                                                                                                    | atment fees<br>y increase to<br>ontic treatm<br>Date<br>Date<br>Date<br>Date                                                                                                    | erpaid at transf<br>vary widely thr<br>reatment fees a<br>rent, the total to<br>Articulator                                                                                                    | er<br>oughout the r<br>ind may invol<br>eatment cosi<br>type         | country and the worl<br>lve changes in paym<br>t is likely to increase    |
| Unpaid amount s<br>Balance of origin<br>This patient/pare<br>and it is reasonal<br>policies. For most<br>AVAILABLE RECO<br>Casts<br>Ceph<br>Tracings<br>Panoramic<br>CBCT                                                                                                    | till owed trai<br>al quoted fer<br>ent has been<br>ble for them<br>t people who<br><b>RDS FOR TF</b><br>Initial I<br>Initial I<br>Initial I<br>Initial I                                                                                                    | nsferring office<br>e not yet charg<br>advised that of<br>to expect that<br>o transfer durin<br>RANSFER<br>Date<br>Date<br>Date<br>Date                                                                                                    | e<br>ged<br>a transfer may<br>ng their orthodo<br>Progress □<br>Progress □<br>Progress □<br>Progress □<br>Progress □<br>Progress □                                                                                                    | or over<br>atment fees<br>y increase to<br>ontic treatment<br>Date<br>Date<br>Date<br>Date<br>Date                                                                                                    | erpaid at transf<br>vary widely thr<br>reatment fees a<br>tent, the total to<br>Articulator                                                                                                    | er<br>oughout the r<br>ind may invol<br>eatment cost                 | country and the worl<br>lve changes in paym<br>t is likely to increase    |
| Unpaid amount s<br>Balance of origin<br>This patient/pare<br>and it is reasonal<br>policies. For most<br>AVAILABLE RECO<br>Casts<br>Ceph<br>Tracings<br>Panoramic<br>CBCT<br>Intra-oral scan<br>files                                                                                                    | till owed trai<br>al quoted fer<br>ent has been<br>ble for them<br>t people who<br><b>RDS FOR TF</b><br>Initial I<br>Initial I<br>Initial I<br>Initial I<br>Initial I                                                                                                    | nsferring office<br>e not yet charge<br>advised that of<br>to expect that<br>o transfer durin<br>RANSFER<br>Date<br>Date<br>Date<br>Date<br>Date<br>Date                                                                                                    | e<br>ged<br>a transfer may<br>ng their orthodo<br>Progress □<br>Progress □<br>Progress □<br>Progress □<br>Progress □<br>Progress □                                                                                                    | or over<br>atment fees<br>y increase to<br>ontic treatment<br>Date<br>Date<br>Date<br>Date<br>Date<br>Date                                                                                                    | erpaid at transf<br>vary widely thr<br>reatment fees a<br>rent, the total to<br>Articulator                                                                                                    | er<br>oughout the r<br>ind may invol<br>eatment cosi<br>type         | country and the worl<br>lve changes in payme<br>t is likely to increase   |
| Unpaid amount s<br>Balance of origin<br>This patient/pare<br>and it is reasonal<br>policies. For most<br>AVAILABLE RECO<br>Casts<br>Ceph<br>Tracings<br>Panoramic<br>CBCT<br>Intra-oral scan<br>files<br>Intraoral x-rays                                                                                                    | till owed trai<br>al quoted fer<br>ent has been<br>ble for them<br>t people who<br><b>RDS FOR TF</b><br>Initial I<br>Initial I<br>Initial I<br>Initial I<br>Initial I<br>Initial I<br>Initial I                                                                                                    | nsferring office<br>e not yet charg<br>advised that of<br>to expect that<br>o transfer durin<br>CANSFER<br>Date<br>Date<br>Date<br>Date<br>Date<br>Date<br>Date                                                                                                    | e<br>ged<br>a transfer may<br>ng their orthodo<br>Progress □<br>Progress □<br>Progress □<br>Progress □<br>Progress □<br>Progress □<br>Progress □                                                                                                    | Date<br>Date<br>Date<br>Date<br>Date<br>Date<br>Date<br>Date<br>Date<br>Date                                                                                                    | erpaid at transf<br>vary widely thr<br>reatment fees a<br>tent, the total to<br>Articulator                                                                                                    | er<br>oughout the<br>ind may invol<br>eatment cost                   | country and the worl<br>lve changes in paym<br>t is likely to increase    |
| Unpaid amount s<br>Balance of origin<br>This patient/pare<br>and it is reasonal<br>policies. For most<br>AVAILABLE RECO<br>Casts<br>Ceph<br>Tracings<br>Panoramic<br>CBCT<br>Intra-oral scan<br>files<br>Intraoral x-rays<br>Facial photos                                                                                                    | till owed trai<br>al quoted fer<br>ent has been<br>ble for them<br>t people who<br><b>RDS FOR TF</b><br>Initial I<br>Initial I<br>Initial I<br>Initial I<br>Initial I<br>Initial I<br>Initial I<br>Initial I                                                                                                    | nsferring office<br>e not yet charge<br>advised that of<br>to expect that<br>o transfer durin<br>CANSFER<br>Date<br>Date<br>Date<br>Date<br>Date<br>Date<br>Date<br>Date                                                                                                    | e<br>ged<br>a transfer may<br>ng their orthodo<br>Progress □<br>Progress □<br>Progress □<br>Progress □<br>Progress □<br>Progress □<br>Progress □<br>Progress □                                                                                                    | Date<br>Date<br>Date<br>Date<br>Date<br>Date<br>Date<br>Date<br>Date<br>Date<br>Date<br>Date                                                                                                    | erpaid at transf<br>vary widely thr<br>reatment fees a<br>tent, the total to<br>Articulator                                                                                                    | er<br>oughout the<br>ind may invol<br>eatment cost                   | country and the worl<br>lve changes in paym<br>t is likely to increase    |
| Unpaid amount s<br>Balance of origin<br>This patient/pare<br>and it is reasonal<br>policies. For most<br>AVAILABLE RECO<br>Casts<br>Ceph<br>Tracings<br>Panoramic<br>CBCT<br>Intra-oral scan<br>files<br>Intraoral x-rays<br>Facial photos<br>Intraoral photos                                                                                  | till owed trai<br>al quoted fer<br>ent has been<br>ble for them<br>t people who<br><b>RDS FOR TF</b><br>Initial<br>Initial<br>I                                                                                                    | nsferring office<br>e not yet charge<br>advised that of<br>to expect that<br>o transfer durin<br>CANSFER<br>Date<br>Date<br>Date<br>Date<br>Date<br>Date<br>Date<br>Date<br>Date<br>Date<br>Date                                                                                                    | e<br>ged<br>a transfer may<br>ng their orthodo<br>Progress<br>Progress | atment fees<br>y increase tr<br>ontic treatm<br>Date<br>Date<br>Date<br>Date<br>Date<br>Date<br>Date<br>Date<br>Date<br>Date<br>Date                                                                                                    | erpaid at transf<br>vary widely thr<br>reatment fees a<br>tent, the total to<br>Articulator                                                                                                    | er<br>oughout the<br>ind may invol<br>eatment cost                   | country and the worl<br>lve changes in paym<br>t is likely to increase    |
| Unpaid amount s<br>Balance of origin<br>This patient/pare<br>and it is reasonal<br>policies. For most<br>AVAILABLE RECO<br>Casts<br>Ceph<br>Tracings<br>Panoramic<br>CBCT<br>Intra-oral scan<br>files<br>Intraoral x-rays<br>Facial photos<br>Intraoral photos<br>Check appropriat                                                              | till owed trai<br>al quoted fer<br>ent has been<br>ble for them<br>t people who<br><b>RDS FOR TF</b><br>Initial<br>Initial<br>Initia<br>Initia     | nsferring office<br>e not yet charge<br>advised that of<br>to expect that<br>o transfer durin<br>RANSFER<br>Date<br>Date<br>Date<br>Date<br>Date<br>Date<br>Date<br>Date<br>Date<br>Date<br>Date<br>Date<br>Date<br>Date<br>Date<br>Date<br>Date<br>Date<br>Date                                                                                                    | ded      ded                                                                                                    | Date<br>Date<br>Date<br>Date<br>Date<br>Date<br>Date<br>Date<br>Date<br>Date<br>Date<br>Date<br>Date<br>Date<br>Date<br>Date                                                                                                    | erpaid at transformer<br>vary widely three to the total to the total to the total to the total to the total to the total to the total to the total to the total to the total to the total to the total to the total to the total to the total to the total to the total to the total to the total to the total to the total total to the total total total total to the total total tot | er<br>oughout the r<br>ind may invol<br>eatment cosi<br>type         | country and the worl<br>lve changes in payme<br>t is likely to increase   |
| Unpaid amount s<br>Balance of origin<br>This patient/pare<br>and it is reasonal<br>policies. For most<br>AVAILABLE RECO<br>Casts<br>Ceph<br>Tracings<br>Panoramic<br>CBCT<br>Intra-oral scan<br>files<br>Intraoral x-rays<br>Facial photos<br>Intraoral photos<br>Check appropriat<br>Record duplicates                                         | till owed trai<br>al quoted fer<br>ent has been<br>ble for them<br>t people who<br><b>RDS FOR TF</b><br>Initial<br>Initial<br>Initia<br>Initia<br>In | nsferring office<br>e not yet charge<br>advised that of<br>to expect that<br>o transfer durin<br>RANSFER<br>Date<br>Date                                                                                                    | de      ded      ded      ded      ded      ded      ded rest for the ded     ded rest for the ded     ded rest for the ded     ded rest for the ded rest for the ded     ded rest for the ded rest for the ded rest f                                                                                                    | Date<br>Date<br>Date | erpaid at transformer<br>vary widely three to the total to the total to the total to the total to the total to the total to the total to the total to the total to the total to the total to the total to the total to the total to the total to the total to the total to the total to the total to the total to the total total to the total total total total to the total total tot | er<br>oughout the r<br>ind may invol<br>eatment cosi<br>type<br>type | country and the worl<br>lve changes in payme<br>t is likely to increase   |
| Unpaid amount s<br>Balance of origin<br>This patient/pare<br>and it is reasonal<br>policies. For most<br>AVAILABLE RECO<br>Casts<br>Ceph<br>Tracings<br>Panoramic<br>CBCT<br>Intra-oral scan<br>files<br>Intraoral x-rays<br>Facial photos<br>Intraoral photos<br>Intraoral photos<br>Check appropriat<br>Record duplicates<br>Records enclosed | till owed trai<br>al quoted fer<br>ent has been<br>ble for them<br>t people who<br><b>RDS FOR TF</b><br>Initial I<br>Initial I<br>I Initial I<br>I Initial I<br>I Initial I<br>I Initial I<br>I Initial I<br>I Initial I<br>I Initial I<br>I Initial I<br>I I Initial I<br>I I Initial I<br>I I I I I I I I I I I I I I I I I I                                                                                                     | nsferring office<br>e not yet charge<br>advised that of<br>to expect that<br>o transfer durin<br>CANSFER<br>Date<br>Date<br>Pate<br>Pate Pate Pate Pate Pate Pate Pate Pate | de      de      de      de      de ransfer man<br>g their orthodo     Progress      Progress      Progress      Progress      Progress      Progress      Progress      Progress      Progress      Progress      Progress      Progress      De an additionation                                                                                                    | atment fees<br>y increase to<br>ontic treatment<br>Date<br>Date<br>Date<br>Date<br>Date<br>Date<br>Date<br>Date<br>Date<br>Date<br>Date<br>Date<br>Date<br>Date<br>Date<br>Date<br>Date                                                                                                    | patient) 🗆 Yes 🗆 No                                                                                                    | er<br>oughout the<br>ind may invol<br>eatment cost<br>type<br>type   | country and the worl<br>lve changes in paym<br>t is likely to increase    |
| Unpaid amount s<br>Balance of origin<br>This patient/pare<br>and it is reasonal<br>policies. For most<br>AVAILABLE RECO<br>Casts<br>Ceph<br>Tracings<br>Panoramic<br>CBCT<br>Intra-oral scan<br>files<br>Intraoral x-rays<br>Facial photos<br>Intraoral photos<br>Check appropriat<br>Record duplicate:<br>Records enclosed<br>Signature:       | till owed trai<br>al quoted fer<br>ent has been<br>ble for them<br>t people who<br><b>RDS FOR TF</b><br>Initial I<br>Initial I<br>I Initial I<br>I Initial I<br>I Initial I<br>I Initial I<br>I Initial I<br>I Initial I<br>I Initial I<br>I I Initial I<br>I I I I I I I I I I I I I I I I I I                                                                                                     | nsferring office<br>e not yet charge<br>advised that of<br>to expect that<br>o transfer durin<br>RANSFER<br>Date<br>Date<br>Records set                                                                                                    | ged      porthodontic tree     a transfer may     mg their orthodo     Progress □     Progress □     Progress □     Progress □     Progress □     Progress □     Progress □     Progress □     Progress □     Progress □     Progress □     Progress □     Progress □     Progress □                                                                                                    | Date<br>Date<br>Date<br>Date<br>Date<br>Date<br>Date<br>Date<br>Date<br>Date<br>Date<br>Date<br>Date<br>Date<br>Date<br>Date<br>Date<br>Date<br>Date<br>Date                                                                                                    | patient) 🗆 Yes                                                                                                    | er<br>oughout the r<br>ind may invol<br>eatment cost<br>type<br>type | country and the worl<br>lve changes in payme<br>t is likely to increase   |

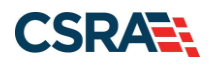

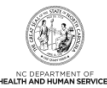

#### **REQUEST TO TRANSFER RECORDS TO NEW PROVIDER**

When a patient moves, or, for other reasons, there is a necessity to change orthodontists during the course of ongoing orthodontic treatment, it is highly advantageous for all involved parties that the transfer be as prompt and convenient as possible. Of paramount importance is the identification of an orthodontist who will accept the patient and successfully complete the treatment.

The American Association of Orthodontists represents over ninety percent of the orthodontic specialists in the U.S. and Canada. Your current doctor is a member and will assist you in finding a qualified orthodontist.

It is necessary that your records be transferred to assure that the receiving orthodontist is knowledgeable of your orthodontic condition(s), orthodontic treatment goals, the current treatment plan, and related financial arrangements. To facilitate the transfer of these records, it is necessary that you complete the following:

I authorize Dr.\_\_\_\_\_\_to release all records of \_\_\_\_\_\_(patient's name) for the purpose of continuation of treatment by Dr. \_\_\_\_\_\_(new provider's name).

Signature: \_

\_\_\_\_\_Date\_\_\_\_

Print Name

Relationship to Patient

(Patient or Guardian)

3

@ American Association of Orthodontists 2014

#### Exhibit 24. AAO Transfer Form

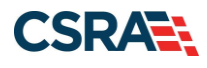

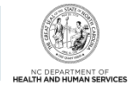

# 2.10.7 PA Requests for EPSDT Services

Early and Periodic Screening, Diagnosis, and Treatment (EPSDT) is a federal Medicaid requirement that requires the state Medicaid agency to cover services, products, or procedures for Medicaid recipients under 21 years of age if the service is medically necessary health care.

PA requests for EPSDT services must include:

- Submission of documentation of medical necessity
- Why the user is requesting EPSDT service(s) that is outside of policy guidelines

**Note**: Using ADA procedure code D7999: Non-specific Dental Code will not be approved in an EPSDT services PA request (please use the actual ADA code for the requested service).

The following document and link provide more information on EPSDT service requests.

EPSDT provider page: <u>https://medicaid.ncdhhs.gov/providers/programs-and-</u> services/medical/wellness-visits-and-diagnostic-and-treatment-services

#### 2.10.8 PA Requests for Assistant Surgeon Fees

Include the following in the **Documentation of Medical Necessity** field on the Detail Information tab:

- The statement "This is for an assistant surgeon."
- The date of service (when the surgery was performed)
- The amount charged
- Operation notes
- The procedure codes for the procedures the assistant surgeon assisted

# 2.11 UPDATING A PA REQUEST

Providers can update a PA request by adding documentation.

#### 2.12 VOIDING A PA REQUEST

The provider may need to void a prior approval for one of the following reasons:

- The recipient's treatment plan has changed significantly.
- The prior approval period has expired before the service could be rendered.
- The recipient wishes to have the service rendered by another provider.
- The PA request is a duplicate or conflicts with an existing PA request, in which case the duplicate or conflicting request must be voided.
- Providers can only void their own PAs. A provider cannot void another provider's PA. In such cases, the provider shall submit the PA request marked 'void' to the CSRA Prior Approval Unit or the recipient's new dentist. Indicate if one or all of the procedures should be voided.
- A provider can also void their own PA in the Provider Portal in NCTracks. In order to void a PA, a provider must perform an inquiry on the PA. See <u>Section 3.0</u>.
- Contact the NCTracks Operations Contact Center to void a single line.

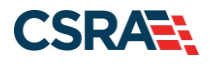

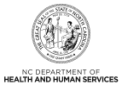

Methods to void a PA include (all require PA number, Recipient ID, and date of approval):

- If the same provider requesting the PA needs to void their own PA, then the provider can upload documentation with their new PA request that instructs Dental PA staff to void their previous approval or the provider can void the PA in the Provider Portal of NCTracks.
- If a different provider needs to void the previous approval, then that provider will need to provide the new current provider documentation to be uploaded to the current PA.

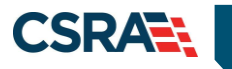

# 3.0 Inquiries: Prior Approvals

# **3.1 INTRODUCTION**

NCTracks allows providers to conduct inquiries on PA requests where the provider is listed as the submitting, billing, and/or rendering provider.

# 3.2 ACCESSING THE PRIOR APPROVAL INQUIRY SCREEN

From the Provider Portal, users can access the PA Inquiry screen to search for a PA request.

| Toucket            |             |                                                                                                    |              |               |                 |                    |                                         |                |                    |           | 🔒 Welcome,                                                    | (Log out)     |
|--------------------|-------------|----------------------------------------------------------------------------------------------------|--------------|---------------|-----------------|--------------------|-----------------------------------------|----------------|--------------------|-----------|---------------------------------------------------------------|---------------|
|                    |             |                                                                                                    |              |               |                 |                    |                                         |                |                    |           |                                                               | NCTracks Help |
| Provider Portal    | Eligibility | Prior Approval                                                                                                    | Claims       | Referral      | Code Search     | Enrollment         | Administratio                           | n Payment      | Consent Forms      | Training  |                                                               |               |
| • Home             |             | PA Entry                                                                                                    |              |               |                 |                    |                                         |                |                    |           |                                                               |               |
| Message Center for |             | PA Inquiry 2<br>Eyeglass Service                                                                                                    | History      |               |                 |                    |                                         |                |                    | Sub       | scription Preferences   🖨                                     | AA Help       |
|                    |             | Refraction History<br>Confirmation                                                                                                    |              |               |                 |                    |                                         |                | More Anno          | uncements | Quick Links                                                   | er Survey     |
| Constant of the    |             | Dental Benefit Lir                                                                                                    | nitation     | :00:00 A      | M Atter         | ntion: All Pro     | viders                                  |                |                    |           | CCNC/CA (Managed Care)                                        |               |
|                    |             | Physician Fluoride Varnish<br>Limitation<br>Lace serves people who don't get health coverage from their job. Factsheets on the Marketplace are<br>to be act in your locations. Notify Capillaines geding in parson actignance with coverlaged to visit |              |               |                 |                    | Department of Health and Human Services |                |                    |           |                                                               |               |
|                    | 1           | DME/O&P Servic                                                                                                    | e History    | to find a loo | cal application | assister or call 1 | he toll-free NC                         | Navigator Help | line at 1-855-733- | 3711.     | Division of Health Service Rec<br>Division of Health Benefits | ulation       |
|                    | -           | CAP Respite Ser                                                                                                    | vice History |               |                 | Engen              |                                         |                |                    |           | DHB (Health Check)                                            |               |
|                    |             | WELCOM                                                                                                    |              | OFFICE ADM    | UNISTRATORS     | ENKOLLA            | ILN I                                   |                |                    |           | DMH/DD/SAS                                                    |               |
|                    | 2           | Provide                                                                                                    | er           | Us            | ier             | Status             | and                                     |                |                    |           | Office of Rural Health                                        |               |
|                    |             | II all lli                                                                                                    | ig           | Adminis       | stration        | Manage             | ment                                    |                |                    |           | Provider Training                                             |               |
|                    | 1 1         | -                                                                                                    |              |               |                 |                    |                                         |                |                    |           |                                                               |               |
|                    | 1 17        |                                                                                                    |              |               |                 |                    |                                         |                |                    |           |                                                               |               |
|                    |             |                                                                                                    |              |               |                 |                    |                                         |                |                    |           |                                                               |               |

Exhibit 25. NCTracks Provider Portal – Inquiry

| Step | Action                             |
|------|------------------------------------|
| 1    | Hover over the Prior Approval tab. |
| 2    | Select PA Inquiry.                 |

# 3.3 BASE INFORMATION

The options available in the **Base Information** section are determined by the user's job responsibilities. The drop-down list options for the **Account Information**, **Group**, and **NPI/Atypical ID** fields may vary by the number of accounts to which the user is associated, the number of group associations within those accounts, and the number of providers within those groups.

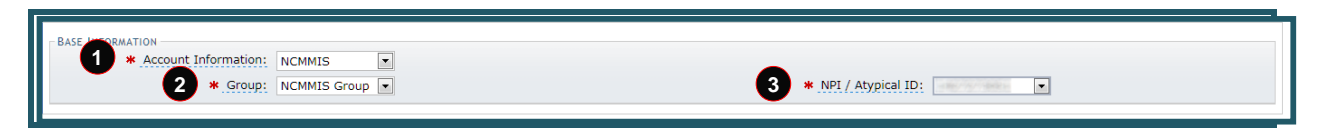

#### Exhibit 26. Base Information

| Step | Action                                                                                        |
|------|-----------------------------------------------------------------------------------------------|
| 1    | Select the account to which the user is associated from the Account Information drop-down     |
|      | list.                                                                                         |
| 2    | Select the group to which the user is associated from the Group drop-down list.               |
| 3    | Select the NPI/Atypical ID for the provider or group from the NPI/Atypical ID drop-down list. |

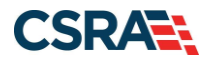

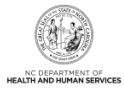

# 3.4 SEARCH OPTIONS

NCTracks provides Search Options and Search Refinements options to allow users to conduct a broad or more specific PA request search.

The Search Options section allows users to search by entering one of three search criteria:

- Prior Approval # only
- Confirmation # only
- Recipient ID only

**Note**: The **Search Refinements** section of the screen can be used with the Recipient ID to search by more specific PA request attributes.

| SEARCH OPTIONS                                                                                                    | ?                                                   |
|----------------------------------------------------------------------------------------------------|-----------------------------------------------------|
| Note:<br>If Confirmation Number is used to search for a PA, no additional search cr<br>If PA Number is used to search for a PA, no additional search criteria field | riteria fields may be entered.<br>Is may be entered |
| Prior Approval #:<br>Confirmation #: 13066000000021W<br>Effective Begin Date:                                                                                       | Recipient ID:                                       |
| SEARCH REFINEMENTS<br>Please select a Payer:<br>2  MA DPH                                                                                                    | ?                                                   |
| 4 PA Type: DENTAL<br>5 Procedure Code:                                                                                                    | 0                                                   |

# Exhibit 27. PA Inquiry

| Step | Action                                                                                                    |
|------|----------------------------------------------------------------------------------------------------|
| 1    | <ul> <li>Enter one of the following search criteria:</li> <li>Enter the unique identifier of an approved PA submission in the <b>Prior Approval #</b> field.</li> <li>Enter the unique identifier of a submitted PA request in the <b>Confirmation #</b> field.</li> <li>Enter the recipient's ID in the <b>Recipient ID</b> field.</li> </ul> |
| 2    | Select the DHB radio button underneath Please select a Payer.                                                                                                    |
| 3    | Select a health plan from the Health Plan drop-down list.                                                                                                    |
| 4    | Select the Dental or Orthodontic PA Type from the PA Type drop-down list.                                                                                                    |
| 5    | Enter the procedure code on the PA request in the Procedure Code field.                                                                                                    |
| 6    | Select the Search button.                                                                                                    |

#### 3.4.1 Approval Request List

Upon submission of the search criteria, the application refreshes and displays the search results under the **Approval Request List** section.

The Approval Request List section displays the general information about the PA request.

| Name             | Description                                                 |
|------------------|-------------------------------------------------------------|
| Prior Approval # | The unique identifier of an approved PA request submission. |
| Confirmation #   | The unique identifier of a submitted PA request.            |

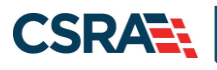

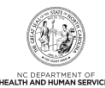

| Name            | Description                                                             |
|-----------------|-------------------------------------------------------------------------|
| РА Туре         | The category under which the PA request falls.                          |
| Recipient ID    | The recipient's identification number.                                  |
| Recipient       | The recipient's first and last names.                                   |
| Submission Date | The date the PA request was submitted.                                  |
| Status          | The state of the PA submission.                                         |
| Effective Dates | The timeframe during which the procedures are expected to be performed. |
| Payer           | The division listed as the payer for the procedures.                    |

Selecting the **Confirmation #** link allows the user to access the details of the PA request.

| Prior Approval # | Confirmation #   | PA Type | Recipient ID  | Recipient              | Submission Date | Status    | Effective Dates | Payer |
|------------------|------------------|---------|---------------|------------------------|-----------------|-----------|-----------------|-------|
|                  | 130660000000021W | DENTAL  | 1000001710000 | CONTRACT OF CONTRACTOR | 03/07/2013      | SUSPENDED |                 | DMA   |

#### Exhibit 28. PA Inquiry: Results

| Step | Action                          |
|------|---------------------------------|
| 1    | Select the Confirmation # link. |

#### 3.4.2 Request Details

Providers who submitted the request and/or are listed as billing or rendering provider can view the PA details.

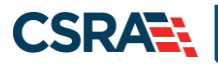

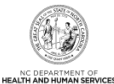

| roval Status Inquiry                       |                   |                      |                         |              |                 | 🚔   🗚     |
|--------------------------------------------|-------------------|----------------------|-------------------------|--------------|-----------------|-----------|
| cates a required field                     |                   |                      |                         |              |                 | Legend    |
| DER INFORMATION                            |                   |                      |                         |              |                 |           |
| Confirmation #:                            |                   | Benefit Plan: MCAID  |                         | Health Plan: | NCXIX           |           |
| Prior Approval #:                          |                   |                      | PA Type:                | ORTHODONTI   |                 |           |
| Recipient:                                 |                   |                      | Recipient ID:           |              |                 |           |
| Billing Provider:                          |                   |                      | Billing Provider Id:    |              |                 |           |
| Requesting Provider Name:                  |                   |                      | Requesting Provider Id: |              |                 |           |
| Submission Date: 10/28/2020                |                   |                      | Status:                 |              |                 |           |
| Effective Begin Date:                      |                   |                      | Effective End Date:     |              |                 |           |
| Payer: NC DHHS DIV O                       | F HEALTH BENEFITS |                      | # of Attachments:       | 0            |                 |           |
| PA Documents: View Documents               |                   |                      |                         |              |                 |           |
| ATTACHMENTS                                |                   |                      |                         |              |                 |           |
| Attachment Type                            |                   | Attachment Control # |                         | Т            | ansmission Code |           |
| 3D MODEL IMAGES                            |                   |                      |                         |              |                 |           |
| Attachment Type                            |                   | Image                |                         |              | Entry Date      |           |
| SITALMOD                                   | 20                | 1                    |                         | 09/24/2020   |                 |           |
| GITALMOD                                   | 20                | 2                    |                         | 09/24/2020   |                 |           |
| STALFOD                                    | 20.               | 2                    |                         | 09/27/2020   |                 |           |
| DIAGNOSIS INFORMATION                      | Bisconsis Trees   |                      |                         |              |                 | Defenseer |
| Unagnosis Code                             | Diagnosis Type    |                      | Date of Onset (mm/dd/y  | 111)         |                 | Primary   |
| LINE ITEM 1                                |                   |                      |                         |              |                 |           |
| Status: SUSPENDED                          |                   |                      |                         |              |                 |           |
| Effective Begin Date:                      |                   |                      | Effective End Date      |              |                 |           |
| Rendering Provider Name:                   |                   |                      | Rendering Provider Id:  |              |                 |           |
| Units Allowed: 0.000                       |                   |                      | Units Used:             | 0.000        |                 |           |
| Amount Allowed: 0.00                       |                   |                      | Amount Used:            | 0.00         |                 |           |
| Procedure Code: D123                       |                   |                      | Maintenance of Service: |              |                 |           |
| Modifier(s):                               |                   |                      |                         |              |                 |           |
| Rate Amount Approved: 0.00                 |                   |                      |                         |              |                 |           |
| R APPROVAL ATTACHMENT                      |                   |                      |                         |              |                 |           |
| Nould you like to attach additional files? |                   |                      |                         |              |                 |           |
| )Yes 💿 No                                  |                   |                      |                         |              |                 |           |
| Deles Issee                                |                   |                      |                         |              |                 |           |
| U PRIOR APPROVAL                           |                   |                      |                         |              |                 |           |
| d Prior Approval                           |                   |                      |                         |              |                 |           |

# Exhibit 29. PA Inquiry: Request Details

| Name                         | Description                                                                                                    |
|------------------------------|----------------------------------------------------------------------------------------------------|
| Header<br>Information        | This section includes the Confirmation Number, Benefit Plan, Health Plan, Prior<br>Approval #, PA Type, Recipient (name), Recipient ID, Billing Provider, Billing<br>Provider ID, Requesting Provider Name, Requesting Provider ID, Submission<br>Date, Status, Effective Begin Date, Effective End Date, Payer, and # of<br>Attachments fields. |
| Attachments                  | This section includes the <b>Attachment Type</b> , <b>Attachment Control #</b> , and <b>Transmission Code</b> fields.                                                                                                    |
| 3D Model Images              | This section includes the Attachment Type, Image, and Entry Date.                                                                                                    |
| Diagnosis<br>Information     | This section includes the <b>Diagnosis Code</b> , <b>Date of Onset</b> , and <b>Primary (indicator)</b> fields.                                                                                                    |
| Line Item (1)                | This section includes the Status, Effective Begin Date, Effective End Date,<br>Rendering Provider Name, Rendering Provider ID, Units Allowed, Units Used,<br>Amount Allowed, Amount Used, Procedure Code, and Modifier(s) fields.                                                                                                    |
| Prior Approval<br>Attachment | If additional documentation is required, then select <b>Yes</b> and attach the document to the PA.                                                                                                    |
| Void Prior<br>Approval       | A PA with a header status of <b>Suspended</b> , <b>To be denied</b> , <b>Pending</b> , <b>Pend Al 1</b> ,<br><b>Pend Al 2</b> , <b>State_Pend</b> , <b>Approved</b> , <b>Reduced</b> , or <b>Modified Approved</b> can be<br>voided in the Provider Portal by the requesting provider.                                                           |

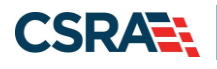

1

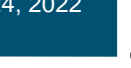

# Step Action

Select the **Void Prior Approval** button.

#### 3.4.3 Void Successful Message

A PA with a header status of Suspended, To be denied, Pending, Pend Al 1, Pend Al 2, State\_Pend, Approved, Reduced, or Modified Approved can be voided in the Provider Portal by the requesting provider.

When a user is requesting to void a PA, the Requesting Provider's NPI must match the NPI on the PA record. To void, no claims can be paid against the PA; the used amount and used units must be equal to zero for each detail line.

For a PA set to void by the provider, all lines are set to the status of void; as a result, the PA header is set to void.

| JIOVAL SLALUS INCUILV                                                                                                    |                                                                                                    |                                                 |                                                |        |
|----------------------------------------------------------------------------------------------------|----------------------------------------------------------------------------------------------------|-------------------------------------------------|------------------------------------------------|--------|
| icates a required field                                                                                                    |                                                                                                    |                                                 |                                                | Legend |
|                                                                                                    |                                                                                                    |                                                 |                                                |        |
| SE INFORMATION                                                                                                    |                                                                                                    |                                                 |                                                |        |
| * Group:                                                                                                    | ~                                                                                                    | * NPI / Atypical ID:                            | ~                                              |        |
|                                                                                                    |                                                                                                    |                                                 |                                                |        |
|                                                                                                    | Request to void PA successfully tran                                                                                        | smitted. Inquire on PA to confirm void status.  |                                                |        |
| Confirmation #:                                                                                                    | Benefit Plan:                                                                                                    | Medicaid                                        | Health Plan: MED                               | ICAID  |
| PA Type: DENTAL                                                                                                    | Recipient:                                                                                                    |                                                 | Recipient ID:                                  |        |
| Status: VOID                                                                                                    | Billing Provider:                                                                                                    | Bi                                              | illing Provider Id:                            |        |
|                                                                                                    |                                                                                                    |                                                 |                                                |        |
| Requesting Provider Name:                                                                                                    |                                                                                                    | Reques                                          | sting Provider Id:                             |        |
| Requesting Provider Name:<br>Effective Begin Date:                                                                                                    | Effective End Date:                                                                                                    | Reques                                          | sting Provider Id:<br>Void Date:               |        |
| Requesting Provider Name:<br>Effective Begin Date:<br>ARCH OPTIONS                                                                                                    | Effective End Date:                                                                                                    | Reques                                          | sting Provider Id:<br>Void Date:               |        |
| Requesting Provider Name:<br>Effective Begin Date:<br>ARCH OPTIONS                                                                                                    | Effective End Date:                                                                                                    | Reques                                          | sting Provider Id:<br>Void Date:               |        |
| Requesting Provider Name:<br>Effective Begin Date:<br>ARCH OPTIONS<br>ote:<br>If Confirmation Number is used to search for a I<br>If PA Number is used to search for a PA, no add                                                                                                    | Effective End Date:<br>PA, no additional search criteria fields may be en<br>itional search criteria fields may be entered  | Reques                                          | sting Provider Id:<br>Void Date:               |        |
| Requesting Provider Name:<br>Effective Begin Date:<br>NECH.OPTIONS<br>ote:<br>If Confirmation Number is used to search for a<br>If PA Number is used to search for a PA, no add<br>Prior Anoroval #:                                                                                                    | Effective End Date:<br>PA, no additional search criteria fields may be en<br>litional search criteria fields may be entered | Reques                                          | sting Provider Id:<br>Void Date:               |        |
| Requesting Provider Name:<br>Effective Begin Date:<br>ARCH OPTIONS<br>Tote:<br>If Confirmation Number is used to search for a I<br>If PA Number is used to search for a PA, no add<br>Prior Approval #:<br>Confirmation #:                                                                                                    | Effective End Date:<br>PA, no additional search criteria fields may be en<br>Itional search criteria fields may be entered  | Reques                                          | sting Provider Id:<br>Void Date:               |        |
| Requesting Provider Name:<br>Effective Begin Date:<br>IRCH.OPTIONS<br>ofte:<br>If Confirmation Number is used to search for a I<br>If PA Number is used to search for a PA, no add<br>Prior Approval #:<br>Confirmation #:<br>Effective Begin Date:<br>If mm/dd/vvyy                                                                                                    | Effective End Date:<br>PA, no additional search criteria fields may be en<br>titonal search criteria fields may be entered  | Reques tered. Recipient ID: Effective End Date: | sting Provider Id:<br>Void Date:<br>mm/dd/yvyy |        |
| Requesting Provider Name:<br>Effective Begin Date:<br>ARCH_OPTIONS<br>ote:<br>If Confirmation Number is used to search for a I<br>If PA Number is used to search for a PA, no add<br>Prior Approval #:<br>Confirmation #:<br>Effective Begin Date:<br>mm/dd/yyyy                                                                                                    | Effective End Date:<br>PA, no additional search criteria fields may be en<br>titional search criteria fields may be entered | Reques tered. Recipient ID: Effective End Date: | sting Provider Id:<br>Void Date:<br>mm/dd/yyyy |        |
| Requesting Provider Name:<br>Effective Begin Date:<br>SECH.OPTIONS<br>Ofe:<br>If Confirmation Number is used to search for a II<br>If PA Number is used to search for a PA, no add<br>Prior Approval #:<br>Confirmation #:<br>Effective Begin Date:<br>mm/dd/yyyy<br>RECH.REFINEENTS                                                                                       | Effective End Date:<br>PA, no additional search criteria fields may be en<br>itional search criteria fields may be entered  | Reques tered. Recipient ID: Effective End Date: | sting Provider Id:<br>Void Date:<br>mm/dd/yyyy |        |
| Requesting Provider Name:<br>Effective Begin Date:<br>RRCH.OPTIONS<br>Ofte:<br>If Confirmation Number is used to search for a I<br>If PA Number is used to search for a PA, no add<br>Prior Approval #:<br>Confirmation #:<br>Effective Begin Date:<br>mm/dd/yyyy<br>RRCH.REFINEMENTS<br>Eases Select a Payer:<br>DHB © DPH                                                | Effective End Date:                                                                                                    | Reques tered. Recipient ID: Effective End Date: | sting Provider Id:<br>Void Date:<br>mm/dd/yyyy |        |
| Requesting Provider Name:<br>Effective Begin Date:<br>RECH_OPTIONS<br>ote:<br>If Confirmation Number is used to search for a I<br>If PA Number is used to search for a PA, no add<br>Prior Approval #:<br>Confirmation #:<br>Effective Begin Date:<br>mm/dd/yyyy<br>ARCH_REFINEMENTS<br>ease select a Payer:<br>DHB O DPH<br>Procedure Code:                               | Effective End Date:                                                                                                    | Reques                                          | sting Provider Id:<br>Void Date:<br>mm/dd/yyyy |        |
| Requesting Provider Name:<br>Effective Begin Date:<br>If Confirmation Number is used to search for a<br>If PA Number is used to search for a dif<br>Prior Approval #:<br>Confirmation #:<br>Effective Begin Date:<br>mm/dd/yyyy<br>ARCH REFINEMENTS<br>ease select a Payer:<br>DHB O DPH<br>Procedure Code:                                                                | Effective End Date:                                                                                                    | Reques                                          | sting Provider Id:<br>Void Date:<br>mm/dd/yyyy |        |
| Requesting Provider Name:<br>Effective Begin Date:<br>If Confirmation Number is used to search for a I<br>If Confirmation Number is used to search for a I<br>If PA Number is used to search for a PA, no add<br>Prior Approval #:<br>Confirmation #:<br>Effective Begin Date:<br>mm/dd/yyyy<br>ARCH REFINEMENTS<br>ease select a Payer:<br>D DHB O DPH<br>Procedure Code: | Effective End Date:<br>PA, no additional search criteria fields may be entitional search criteria fields may be entered     | Reques                                          | sting Provider Id:<br>Void Date:<br>mm/dd/yyyy | Search |
| Requesting Provider Name:<br>Effective Begin Date:<br>ARCH_OPTIONS<br>Ode:<br>If Confirmation Number is used to search for a I<br>If PA Number is used to search for a PA, no add<br>Prior Approval #:<br>Confirmation #:<br>Effective Begin Date:<br>mm/dd/yyyy<br>ARCH_REFINEMENTS<br>ease select a Payer:<br>DHB DPH<br>Procedure Code:                                 | Effective End Date:                                                                                                    | Reques                                          | sting Provider Id:<br>Void Date:<br>mm/dd/yyyy | Search |

# Exhibit 30. PA Inquiry: Void Message

| Name   | Description                                                                                                    |
|--------|----------------------------------------------------------------------------------------------------|
| Header | This section displays the message "Request to void PA successfully transmitted. Inquire on PA to confirm void status." |

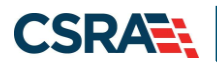

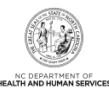

This Page Intentionally Left Blank

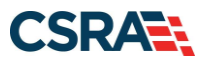

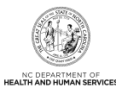

# Addendum A. Help System

The major forms of help in the NCMMIS NCTracks system are as follows:

- Navigational breadcrumbs
- System-Level Help Indicated by the "NCTracks Help" link on each screen
- Screen-Level Help Indicated by the "Help" link above the Legend
- Legend
- Data/Section Group Help Indicated by a question mark (?)
- Hover-over or Tooltip Help on form elements

#### **Navigational Breadcrumb**

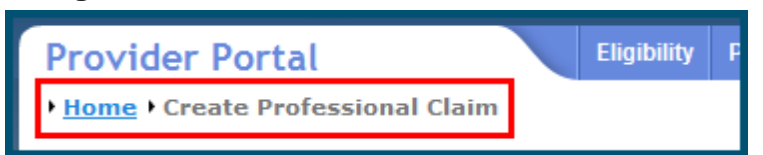

A breadcrumb trail is a navigational tool that shows the path of screens that the user has visited from the home screen. This breadcrumb consists of links so the user can return to specific screens on this path.

#### System-Level Help

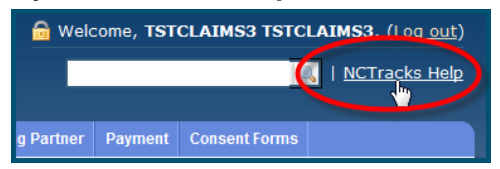

The System-Level Help link opens a new window with the complete table of contents for a given user's account privileges. The System-Level Help link, "NCTracks Help", will display at the top right of any secure portal screen or web application form screen that contains Screen-Level and/or Data/Section Group Help.

#### **Screen-Level Help**

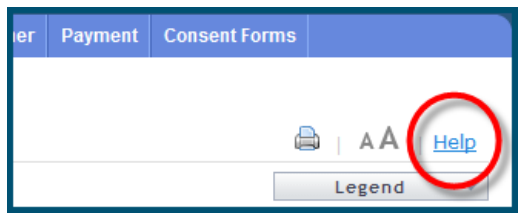

Screen-Level Help opens a modal window with all of the Data/Section Group help topics for the current screen. The Screen-Level Help link displays across from the screen title of any web application form screen.

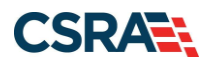

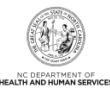

# **Form Legend**

| Legend           |
|------------------|
| 📰 Calendar 🛛 🗸   |
| Add New Entry    |
| Editing Entry    |
| 🥜 Pending Update |
| Pending Deletion |
| + Expand Section |
| Collapse Section |
| 🛕 Row Error      |
| 🖉 File Attached  |
| ଟ Audit          |
| 🗰 Required Field |

A legend of all helpful icons is presented on screens as needed to explain the relevant meanings. This helps the user become familiar with any new icon representations in context

| with the form or screen as it is used. Move the mouse over the Legend icon | Legend 🔻 | to |
|----------------------------------------------------------------------------|----------|----|
| open the list.                                                             |          |    |

# Data / Section Group Help

| - PATIENT INFORMATION  * Recipient ID:    | or | * SSN:<br>* Date of Birth:/dd/yyyyy |              |
|-------------------------------------------|----|-------------------------------------|--------------|
| Date of Service <b>* From:</b> mm/dd/yyyy |    | <b>* To:</b> mm/dd/yyyy             |              |
|                                           |    |                                     | Verify Clear |

Data/Section Group Help targets the same modal window as Screen-Level help, but also targets specific form information associated with the Help link that the user selected. Data/Section Group Help displays as a question mark (?).

# **Tooltip Help**

| Vorify Dationt                                                                |   |  |  |
|-------------------------------------------------------------------------------|---|--|--|
| Identifies the Account based on<br>the User ID used to log into the<br>system |   |  |  |
| Account Information: NCMMIS                                                   | _ |  |  |
| Address.                                                                      |   |  |  |

Tooltip help is available via a popup box that appears slightly above the screen element when a user hovers the cursor over the element. Text with an available tooltip has a dashed underline.